## M9 / M9D M11 / M11D Self-Contained Steam Sterilizer

## Installation & Operation Guide

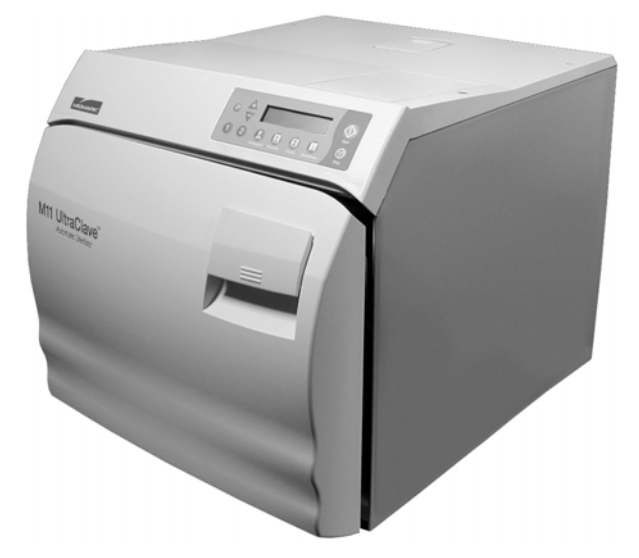

Important Information Page 2

Installation Page 4

Description Page 7

Component Overview Page 8

Controls & Indicators Page 9

Operation Page 11

Operator Maintenance Page 24

> Calling For Service Page 33

Specifications Page 33

> Limited Warranty Page 42

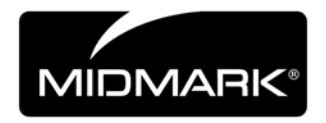

## **Owner's Product Identification**

(information that you will need to provide for servicing - key information is highlighted)

| <u>Model Number</u>                   | <u>Serial N</u> | lumber                            |
|---------------------------------------|-----------------|-----------------------------------|
| Name of Owner / Facility / Department | Date of         | Purchase                          |
| Name of Authorized Midmark Dealer     | Telepho         | ne # of Authorized Midmark Dealer |

Address of Authorized Midmark Dealer

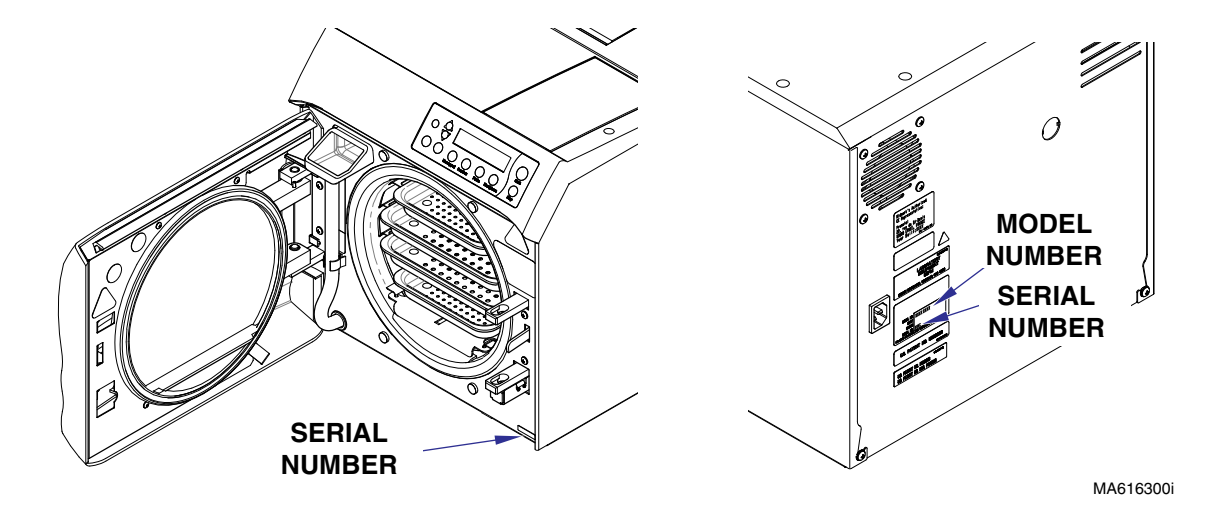

## CONTENTS

| IMPORTANT INFORMATION                                        | . 2 |
|--------------------------------------------------------------|-----|
| Intended Use of Product                                      | . 2 |
| Safety Instructions                                          | . 2 |
| Explanation of Safety Symbols and Notes                      | . 2 |
| Transportation and Storage Conditions                        | . 3 |
| INSTALLATION                                                 | . 4 |
| Location Requirements For Sterilizer                         | . 4 |
| Operating Environment Conditions                             | . 5 |
| Re-Location Requirements For Sterilizer                      | . 6 |
| Electrical Requirements                                      | . 6 |
| DESCRIPTION                                                  | . 7 |
| Safety Features                                              | 7   |
| COMPONENTS OVERVIEW                                          | ß   |
|                                                              | .0  |
|                                                              | .9  |
| OPERATION                                                    | 11  |
| Sterilizer Preparation Before Operation                      | 11  |
| Recommended Steam Sterilization Monitoring Program           | 12  |
| Cleaning instruments                                         | 13  |
| Guidelines For Loading the M9 / M11                          | 13  |
| Operating the Sterilizer                                     | 15  |
| Standard Cycle Parameters                                    | 10  |
| Standard Cycle Operation                                     | 17  |
| Programming Mode                                             | 20  |
| Unloading Hot Trays and Cassettes (Using Tray/Cassette Tool) | 22  |
|                                                              | 24  |
| OPERATOR MAINTENANCE                                         | 24  |
| Iray Rack & Plate Removal / Installation                     | 24  |
| Daily                                                        | 25  |
| Weekly                                                       | 26  |
| Monthly                                                      | 26  |
| Non-Scheduled Mantenance                                     | 28  |
| Iroublesnooting Guide                                        | 29  |
| Message Guide                                                | 30  |
| CALLING FOR SERVICE                                          | 33  |
| SPECIFICATIONS                                               | 33  |
| PRINTER INSTALLATION AND OPERATION                           | 36  |
| Installing the Printer                                       | 36  |
| Operating the Printer                                        | 37  |
| Inserting the Paper Roll                                     | 38  |
| About the Cartridge Ribbon                                   | 39  |
| Installing a New Čartridge Ribbon                            | 39  |
| Removing the Paper Roll                                      | 40  |
| Power Up Message                                             | 40  |
| Printer Tape Description                                     | 40  |
|                                                              |     |
| LIMITED WARRANTY                                             | 42  |

#### Important Information

## **IMPORTANT INFORMATION**

## Intended Use of Product

The M9/M11 Ultraclave or M9D/M11D Autoclave can be used in medical and dental offices, hospitals, clinics, nursing homes, laboratories, and other facilities to sterilize heat and moisture stable reusable items (including dental handpieces) that are compatible with steam sterilization. Refer to Loading Trays and Standard Cycle Parameters later in this manual for detailed information.

## Safety Instructions

The primary concern of Midmark is that this equipment is operated and maintained with the safety of the patient and staff in mind. To assure safer and more reliable operation:

- Read and understand this manual before attempting to install or operate the sterilizer.
- Assure that appropriate personnel are informed on the contents of this manual; this is the responsibility of the purchaser.
- Assure that this manual is located near the sterilizer, or if possible, permanently affixed to the sterilizer.

## Explanation of Safety Symbols and Notes

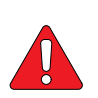

#### DANGER

Indicates an imminently hazardous situation which will result in serious or fatal injury if not avoided. this symbol is used only in the most extreme conditions.

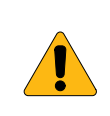

#### WARNING

Indicates a hazardous situation which could result in serious injury if not avoided.

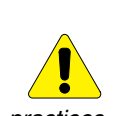

### CAUTION

Indicates a potentially hazardous situation which could result in minor or moderate injury if not avoided. It may also be used to alert against unsafe

practices.

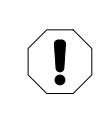

## EQUIPMENT ALERT

Indicates a potentially hazardous situation which could result in equipment damage if not avoided.

## NOTE

Amplifies an operating procedure, practice, or condition.

## **Transportation and Storage Conditions**

#### Important Information

# 

## EQUIPMENT ALERT

The water must be drained from the unit's reservoir before transporting or storing at  $32^{\circ}F(0^{\circ}C)$  or below.

- Storage Temperature Range: ..... -22°F to 140°F (-30°C to +60°C)
- Relative Humidity...... 10% to 90% (non-condensing)

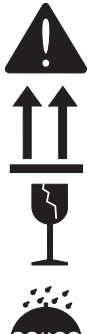

Consult operator's manual for important information

Proper shipping orientation

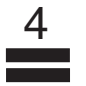

Maximum stacking height of <u>M11</u> palleted units

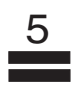

Maximum stacking height of M9 palleted units

Fragile.

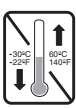

Minimum and maximum storage temperature for the unit.

Keep dry.

## **INSTALLATION**

## **Location Requirements For Sterilizer**

Installation

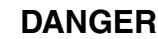

Do not operate this sterilizer in areas where flammable anesthetics are used or stored. An explosion could occur, causing fatal or serious injury.

Adherence to the following recommendations for location of the sterilizer will contribute to optimum performance of the unit:

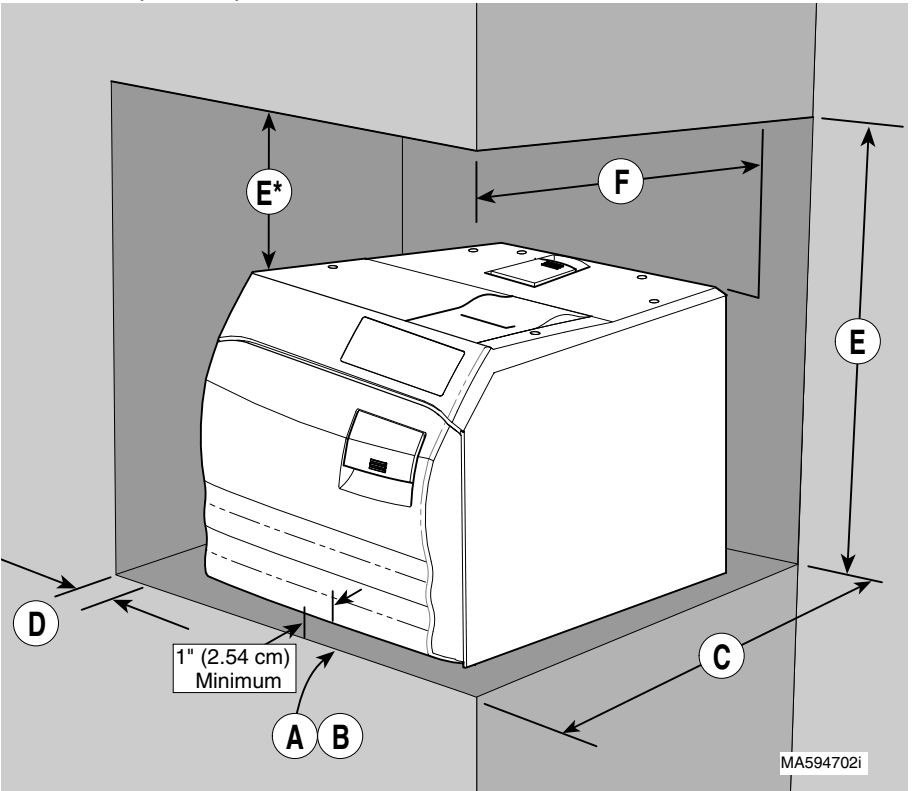

<u>Support Surface (A)</u> - Sterilizer must be placed on a level surface to ensure that the chamber will fill correctly. Improper water level in the chamber could cause a sterilizer malfunction.

<u>Support Surface Material (B)</u> - Place sterilizer on a Formica, stainless steel, stone, or other water resistant material.

<u>Support Surface Depth (C)</u> - Support surface should be at least 21 in. (53.3 cm) (M11) or *18 in.* (*45.7 cm*)(*M9*) deep. Allow at least 2 in. (5.1 cm) clearance behind the sterilizer for air circulation.

<u>Distance To Side Wall (D)</u> - If sterilizer is located next to side walls, there should be no less than *2 in. (5.1 cm)* clearance between the side of the sterilizer and the wall.

<u>Distance Above Sterilizer (E)</u> - If sterilizer is to be located beneath wall cabinets or shelves, the underside of the cabinets or shelves should be at least 23 in. (58.4 cm)(M11) or 22 in. (55.9 cm)(M9) above the support surface or \*5" clearance above top of sterilizer to allow access to the printer for changing the printer paper roll.

<u>Overhang (F)</u> - If the sterilizer is to be located beneath an overhang, the underside of the overhang should project no further than 15 in. (38.1 cm)(M9) or 18 in. (45.7 cm)(M11) over the rear of the sterilizer.

Location On Support Surface - The front of the sterilizer should be located no less than 1" (2.54 cm) back, from the front of the support surface, but no more, so water can be easily drained from the tube into a container (See sketch on Location).

<u>Neighboring Materials and Equipment</u> - If the sterilizer will be operated in continuous cycles, locate the sterilizer where steam will not damage materials or equipment in the surrounding area.

## **Operating Environment Conditions**

#### **EQUIPMENT ALERT**

The unit should be allowed to reach room temperature before operating. Failure to do so could result in damage to the unit.

Operating Environment

Temperature Range: ...... 68°F to 104°F (20°C to 40°C)

- Normal Operating Altitude: ...... Below 9842 ft. (3000 m) above sea level.
- Device approved for Indoor Use Only.
- Device to be operated in a relatively dust free environment. An excessive relative humidity environment should be avoided. Less than 80% (non condensing) is recommended. (Pollution Degree 2, in accordance to IEC664)
- Device should be connected to a power source with over-voltage limits less than 1500 watts from mains to ground. (Installation Category II in accordance to IEC 664)
- The M9 and M11 will emit 5000 BTU/HR. during operation.

Installation

#### Installation

## **Re-Location Requirements For Sterilizer**

- 1. Disconnect power cord from electrical outlet and allow sterilizer to cool.
- 2. Drain water from reservoir or do not tip sterilizer, allowing water to spill.

## **Electrical Requirements**

### DANGER

Do not use this sterilizer in an explosive or oxygen-enriched atmosphere, or where flammable anesthetics are stored. An explosion or fire could occur, causing fatal or serious injury.

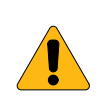

#### WARNING

Use 104 - 127 VAC, 50/60 HZ alternating current only for 115 VAC rated models and 207 - 253 VAC, 50/60 HZ alternating current only for 230 VAC rated models. Failure to do so could result in electrical shock to personnel and will result in damage to sterilizer.

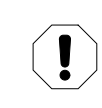

#### EQUIPMENT ALERT

Unit should be allowed to reach room temperature before operating. Failure to do so could result in damage.

## NOTE

Grounding reliability can only be achieved if this unit is connected to a matching threepronged, grounded, isolated, correctly polarized receptacle.

#### Electromagnetic Interference

This Midmark Sterilizer is designed and built to minimize electromagnetic interference with other devices. However, if interference is noticed between another device and this Sterilizer, remove interfering device from the room and / or plug Sterilizer into an isolated circuit.

The three-pronged grounding plug on sterilizer power cord must be plugged into a matching three-pronged, grounded, dedicated, correctly polarized receptacle.

#### **ELECTRICAL RATINGS**

| <u>M9 / M11</u><br>M9D / M11D |                                                                                                    |
|-------------------------------|----------------------------------------------------------------------------------------------------|
| 115 VAC Unit                  | 115 VAC, 50/60 Hz, 12 amp<br>Dedicated Supply Circuit: 120 VAC, 50/60 Hz, 15 amp<br>Maximum Power Consumption: 1425 Watts  |
| 230 VAC Unit                  | 230 VAC, 50/60 Hz, 6.5 amp<br>Dedicated Supply Circuit: 230 VAC, 50/60 Hz, 10 amp<br>Maximum Power Consumption: 1500 Watts |

## DESCRIPTION

## **Safety Features**

The M9 / M11 UltraClave<sup>™</sup> or M9D / M11D Autoclave sterilizers have the following Safety Features . . .

- dry cycle door stop prevents door from opening fully if there is a slight residual pressure in chamber when door handle is operated.
   Door stop also retains door in a partially open position during drying cycle.
- door latched switch prevents operation until door is completely closed and latched. An audible "beep" sounds and message "Door OPEN, CLOSE DOOR" is displayed if door is not fully latched.
- *monitors chamber temperature* during a cycle to prevent an overheat condition. If chamber temperature exceeds its preset limit, power to the heaters is cut off and the cycle is aborted.
- **pressure relief valve** opens to reduce chamber pressure should chamber steam pressure exceed allowable limit. Released steam is directed out of bottom of unit's cabinet.
- *fault detection circuit* monitors all functions of sterilizer during a cycle. If a fault occurs during a cycle, the sterilizer monitoring circuitry stops the cycle, sounds an audible signal, and displays an appropriate error message.
- displays message "*ITEMS NOT STERILE*" if a sterilization cycle is interrupted by power loss, by the operator, or by a unit malfunction.

Description

## **COMPONENTS OVERVIEW**

Illustration below shows location of sterilizer's major components..

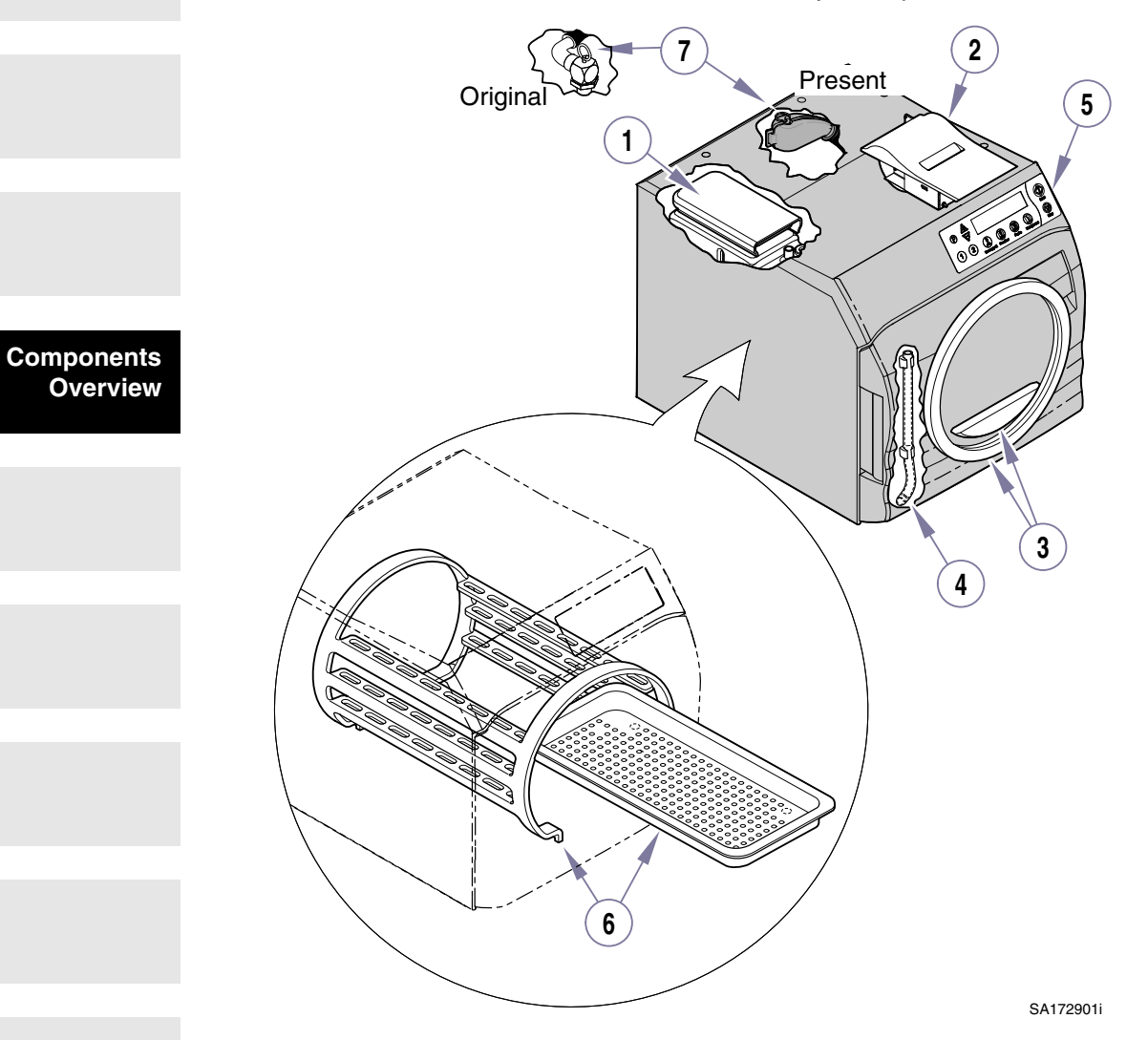

#### **DESCRIPTION OF COMPONENTS**

| 1. Reservoir Access Cover                                            | 5. Display               |
|----------------------------------------------------------------------|--------------------------|
| 2. Printer (Optional)                                                | 6. Trays and Tray Rack   |
| 3. Door and Dam Gaskets                                              | 7. Pressure Relief Valve |
| <ol> <li>Water Level Indicator /<br/>Reservoir Drain Tube</li> </ol> |                          |

8

## **CONTROLS & INDICATORS**

The following illustrations show the location of sterilizer's controls and indicators. The chart describes their function.

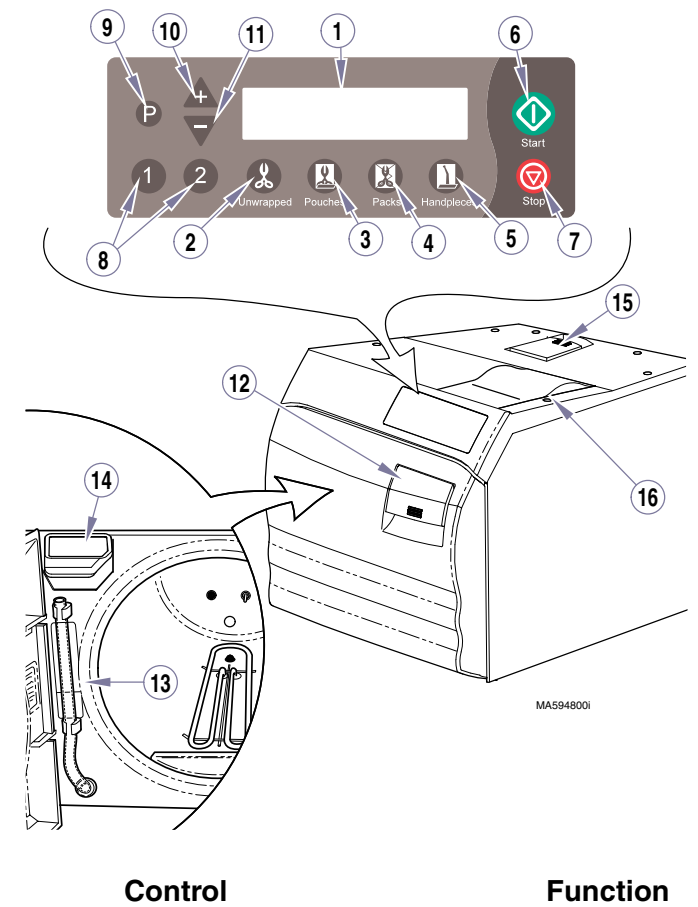

Controls & Indicators

| Ref. | Control               |           | Function                                                                                                    |
|------|-----------------------|-----------|----------------------------------------------------------------------------------------------------|
| 1    | Display               |           | indicates cycle selected, cycle temperature<br>and exposure time for the selected cycle.<br>During the cycle, display shows messages<br>describing status of cycle. When cycle time<br>enters sterilization mode, remaining cycle time<br>is displayed as well as temperature and pres-<br>sure.<br>Display also shows error message if a malfunc-<br>tion occurs. Refer to Message Guide for a<br>detailed explanation for a message. |
| 2    | UNWRAPPED but-<br>ton | Unwrapped | a program cycle designed to process<br>unwrapped instruments which runs at <b>270°F</b><br>(132°C) for 3:00 minutes with a 30 minute<br>drying cycle.                                                                                                    |

|            | Ref. | Control                                                                                                    | Function                                                                                                    |
|------------|------|----------------------------------------------------------------------------------------------------|----------------------------------------------------------------------------------------------------|
|            | 3    | POUCHES button                                                                                                    | a program cycle designed to process instru-<br>ments in combination paper / plastic steriliza-<br>tion pouches or wrapped instruments at <b>270°F</b><br>(132°C ) for 5 minutes with a <b>30 minute dry-</b><br>ing cycle.                                |
|            | 4    | PACKS but-<br>ton Packs                                                                                                    | a program cycle designed to process packs of<br>instruments at <b>250°F (121°C)</b> for <b>30 minutes</b><br>with a <b>30 minute drying cycle</b> .                                                                                                    |
|            | 5    | ton                                                                                                    | a program cycle for dental handpieces,which<br>runs at <b>270°F (132°C)</b> for <b>6:00 minutes</b> with a<br><b>30 minute drying cycle</b>                                                                                                    |
|            | 6    | START button                                                                                                    | <i>initiates</i> selected program or, when SELECT<br>CYCLE is displayed, pressing START will acti-<br>vate heater for 10 minutes.                                                                                                    |
| Contucio 8 | 7    | STOP button                                                                                                    | terminates selected program or function.                                                                                                    |
| Indicators | 8    | 1 or 2 buttons<br>1 2<br>NOTE<br>All material run in these cycles<br>must be validated for steriliza-<br>tion by the user. | <b>Programmable cycle</b> buttons that allows an<br>operator to create two different programmed<br>cycles for special applications. Sterilization<br>time and temperature, along with Drying time<br>and Venting procedure can be adjusted or<br>changed. |
|            | 9    | P button                                                                                                    | <b>Programming mode</b> button that allows opera-<br>tor to change temperature, time, and/or venting<br>procedure(s).Used in conjunction with buttons<br>1 or 2. (Refer to Programming Mode).                                                             |
|            | 10   | + button                                                                                                    | Allows temperature or time to be <b>increased</b> or<br>changes Vent to <b>Fast mode</b> when in location 1<br>or 2 and the P (programming) mode is acti-<br>vated.                                                                                       |
|            | 11   | - button                                                                                                    | Allows temperature or time to be <b>decreased</b> or<br>changes Vent to <b>Slow mode</b> when in location 1<br>or 2 and the P (programming) mode is acti-<br>vated.                                                                                       |
|            | 12   | Door Handle                                                                                                    | for latching / opening door.                                                                                                    |
|            | 13   | Water Level Indicator / Res-<br>ervoir Drain Tube                                                                          | shows amount of water in reservoir.<br>Tube also used for drainage of reservoir into<br>suitable container.                                                                                                    |
|            | 14   | Fill opening                                                                                                    | access for filling reservoir with distilled water.                                                                                                    |
|            | 15   | Pressure Relief Valve Test<br>Lever                                                                                        | allows operator to check pressure relief valve .                                                                                                    |
|            | 16   | Printer (Optional)                                                                                                    | The printer (optional equipment) can be used to provide a permanent record of time, temper-<br>ature, and pressure during a cycle.                                                                                                    |
|            |      |                                                                                                    |                                                                                                    |

## **OPERATION**

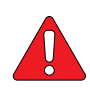

#### DANGER

Do not use this sterilizer in an explosive or oxygen-rich atmosphere, or where flammable anesthetics are stored. An explosion or fire could occur, causing fatal or serious injury.

#### WARNING

Do not run the Sterilizer without the Tray Plate in place. If the sterilizer malfunctions, immediately unplug sterilizer, and

call for service; do not attempt to repair the sterilizer yourself. Doing so could result in serious injury.

## EQUIPMENT ALERT

For optimal sterilizer performance, allow the sterilizer to reach room temperature before operating.

Also, Do not use toweling or packaging which may contain chlorine bleach residue. Doing so could result in trays and/or chamber rusting or discoloring. In extreme cases, the life of the chamber may be significantly shortened.

## **Sterilizer Preparation Before Operation**

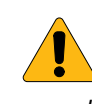

#### WARNING

Check the serial number label (1) on back panel of sterilizer to verify voltage rating for the unit. Failure to connect sterilizer to an appropriate power supply could result in damage to the unit, and electrical shock to personnel.

1. Plug in sterilizer power cord. Follow instructions. Display shows: **INITIALIZING** SYSTEM TOTAL CYCLES XXXX M9\*, vX.XX MA439102i SELECT CYCLE

(\*will display Model Number, M9, M9D, M11, or M11D)

## EQUIPMENT

Use only distilled water. Chlorine found in normal tap water has a severe corrosive effect on the stainless steel chamber. Failure to use distilled or demineralized water may cause serious deterioration and premature failure of the stainless steel chamber which could result in serious injury.

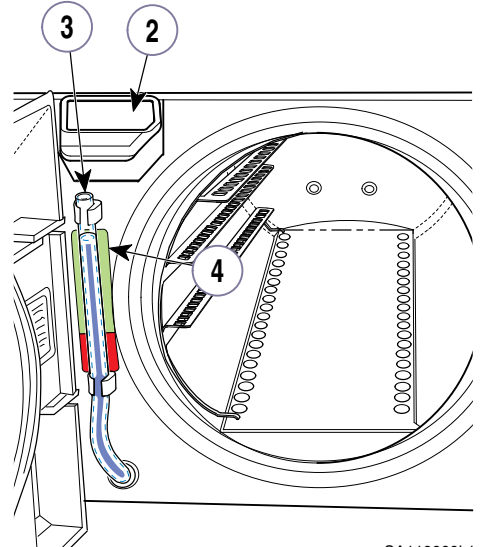

2. Open door and pour distilled water into fill opening (2) until the water level found in the Water Level Indicator Tube (3) is at the top of the fill level label (4).

### Recommended Steam Sterilization Monitoring Program

**Physical monitors** (temperature and pressure measuring devices) can help detect sterilizer malfunctions. The sterilizer control system aborts the cycle and displays a message if physical conditions go outside established limits. The Printer Accessory should be used to create a record of each load's actual cycle time, temperature, and pressure.

**Process monitors** (biological and chemical indicators) indicate if conditions in the sterilizing chamber were adequate to achieve sterilization. Process monitors <u>cannot</u> establish that a processed item is actually sterile.

If a process monitor indicates a sterilization failure, items in that load <u>are considered non-sterile.</u> Improper packaging, improper loading, and sterilizer malfunction can cause sterilization failures.

Determine the cause for all sterilization failures and take steps to remedy the cause before processing additional items in sterilizer. Follow the process monitor manufacturer's instructions for proper selection, storage, use, and interpretation for their devices.

Follow appropriate agency (state dental or medical board) sterilization monitoring guidelines for your office. Information can also be obtained from CDC, AAMI, OSAP, and ADA on monitoring programs and other sterilization issues.

## NOTE

Use only FDA cleared chemical & biological indicators designed for steam sterilization that are compatible with the particular sterilization cycle temperature and exposure time being monitored. Use sterility monitors with each sterilization load. If a sterilizing cycle is terminated prematurely, reprocess instruments to ensure sterility of the load.

#### DANGER

Clean and dry instruments before putting them into sterilizer. Incomplete and improper cleaning of instruments will impede sterilization and could result in non-sterile instruments which could lead to personal or fatal injury.

## **Cleaning Instruments**

Follow item manufacturer's and OSHA recommendations for handling and cleaning items.

- As soon as possible after use, remove all material or residue accumulated ٠ during use.
- Rinse items thoroughly to complete removal of material and residue. ٠
- Dry items completely.

## Guidelines For Loading the M9 / M9D or M11 / M11D

- Refer to manufacturers' recommendations for loading their items. •
- Refer to cassette manufacturers' recommendations for using their cassettes.
- Pouch or wrap items to preserve sterility after processing. Use only sterilizer • pouches and wraps that have been cleared by the FDA and labeled for use with the steam sterilization cycles being used. Do not wrap items too tightly. Sterilization will be compromised if an item is excessively wrapped.

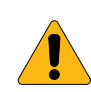

#### WARNING

Do not overload the chamber. Adequate space is required around items in trays for steam circulation and drying. Failure to allow adequate space will compromise sterilization and drying. Do not run the Sterilizer

without the Tray Rack in place.

## EQUIPMENT ALERT

Trays must be used at all times when operating this sterilizer, serious equipment damage could result.

• Place all containers so that the opening allows steam to enter, and air and condensate to drain from the container.

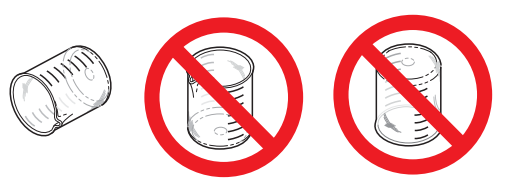

- Sterilize jointed items in an open position.
- Use only M9/M9D or M11/M11D trays in their appropriate sterilizer. Using other trays could restrict air and steam flow to items.
- Place unwrapped items on a towel or absorbent paper.
- Pouches may overlap, but handpieces and instruments must be single height loaded (not piled or stacked), to permit proper steam flow and penetration to the items.
- Refer to below chart for maximum M9/M9D sterilization loads. If a load surpasses these limits, we recommend dividing the load and running multiple cycles. Listed below are the maximum recommended loads for <u>each</u> tray and <u>total</u> loads:

|                  | Maxin                      |                            | num Capacities                                       |  |  |
|------------------|----------------------------|----------------------------|------------------------------------------------------|--|--|
| Load Type        | M9/M9D Large /             | M9/M9D Small               | M9/M9D Sterilizer                                    |  |  |
|                  | Deep Tray                  | Tray                       | Total                                                |  |  |
| Solid Items      | 42 instruments - 1089      | 28 instruments - 726       | 140 instruments - 3629                               |  |  |
|                  | grams (2.4 lbs.) <i>or</i> | grams (1.6 lbs.) <b>or</b> | grams (8.0 lbs) <i>or</i>                            |  |  |
| Handpieces       | 9 in rack <b>or</b>        | 9 in rack <b>or</b>        | 9 handpieces in rack<br>and 75 instruments <b>or</b> |  |  |
| Packs <b>(†)</b> | 1082 cu. cm up to 2.5      | 787 cu. cm up to 2.5       | 3736 cu.cm up to 2.5                                 |  |  |
|                  | cm thick (66 cu. in. up    | cm thick (48 cu. in. up    | cm thick (228 cu. in. up                             |  |  |
|                  | to 1 in. thick)            | to 1 in. thick)            | to 1 in. thick)                                      |  |  |

**†** Packs to have a minimum of 1/4 in. (6.4 mm) space between each other and away from all sterilizer surfaces.

Refer to below chart for maximum **M11/M11D** sterilization loads. If a load surpasses these limits, we recommend dividing the load and running multiple cycles. Listed below are the maximum recommended loads for <u>each</u> tray and <u>total</u> loads:

|             | N                                                   | laximum Capaciti                                   | es                                                   |
|-------------|-----------------------------------------------------|----------------------------------------------------|------------------------------------------------------|
| Load Type   | M11/M11D<br>Large / Deep<br>Tray                    | M11/M11D<br>Small Tray                             | M11/M11D<br>Sterilizer Total                         |
| Solid Items | 45 instruments - 1225<br>grams (2.7 lbs.) <b>or</b> | 30 instruments - 816<br>grams (1.8 lbs.) <b>or</b> | 150 instruments - 4082<br>grams (9.0 lbs) <i>or</i>  |
| Handpieces  | 9 in rack <b>or</b>                                 | 9 in rack <b>or</b>                                | 9 handpieces in rack<br>and 75 instruments <b>or</b> |

|                   | Μ                                                                    | laximum Capaciti                                                     | ies                                                                   |
|-------------------|----------------------------------------------------------------------|----------------------------------------------------------------------|-----------------------------------------------------------------------|
| Load Type         | M11/M11D<br>Large / Deep<br>Tray                                     | M11/M11D<br>Small Tray                                               | M11/M11D<br>Sterilizer Total                                          |
| Packs ( <b>†)</b> | 4425 cu. cm up to 5.0<br>cm thick (270 cu. in.<br>up to 2 in. thick) | 3195 cu. cm up to 5.0<br>cm thick (195 cu. in.<br>up to 2 in. thick) | 15240 cu. cm up to 5.0<br>cm thick (930 cu. in. up<br>to 2 in. thick) |

+ Packs to have a minimum of 1/4 in. (6.4 mm) space between each other and away from all sterilizer surfaces.

## **Operating the Sterilizer**

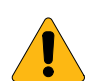

#### WARNING

<u>Do not</u> use this sterilizer for sterilizing volatile substances or for any purpose other than its intended design. Burns and toxic or explosive conditions could result.

<u>Do not</u> force door handle at any time. Chamber pressure may cause door to open with extreme force. If door handle does not move freely, allow unit to cool and depressurize for 40 minutes before opening door. Failure to adhere could result in serious personal injury.

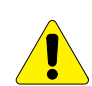

cessed load.

#### CAUTION

Programmable cycles 1 & 2 are provided for those applications requiring sterilization parameters different than the preset cycles. All material processed in these cycles must be validated by the user to ensure sterility of the pro-

## **Standard Cycle Parameters**

The following table lists the standard cycle parameters for the various cycles.

#### **Standard Cycle Parameters**

| PROGRAM                | TEMP / PRESSURE/<br>TIME (minimums)                                                                                             | ITEMS TO BE STERILIZED<br>(Always consult the item manufacturer's recommen-<br>dations for sterilization.)                                                                                                    |
|------------------------|----------------------------------------------------------------------------------------------------|----------------------------------------------------------------------------------------------------|
| Unwrapped              | 270°F (132°C) /<br>27.1 psi (186 kPa)<br>Sterilize for 3<br>minutes<br>30 minute Dry*                                           | <ul> <li>Instruments loose on a tray.</li> <li>Open glass or metal canisters.</li> <li>Tubing not used in surgical procedures.</li> <li>Loose items manufacturers recommend<br/>for exposure at 270°F (132°C).</li> <li>The sterility of unwrapped items is compromised<br/>on exposure to a non-sterile environment.</li> </ul>                                                                                                    |
| Pouches                | 270°F (132°C) /<br>27.1 psi (186 kPa)<br>Sterilize for 5<br>minutes<br>30 minute Dry*                                           | <ul> <li>Pouched or loosely wrapped instruments. • Multiple layers of instruments separated by fabric.</li> <li>Wrapped trays of loose instruments.</li> <li>Tubing not used in surgical procedures.</li> <li>Wrapped items manufacturers recommend for exposure at 270°F (132°C).</li> </ul>                                                                                                    |
| Packs                  | 250°F (121°C) /<br>15 psi (104 kPa)<br>Sterilize for 30<br>minutes<br>30 minute Dry*                                            | <ul> <li>Textiles and surgical packs wrapped for<br/>sterilization.</li> <li>Items, except liquids, manufacturers<br/>recommend for exposure at 250°F (121°C)<br/>for 30 minutes.</li> </ul>                                                                                                    |
| <b>D</b><br>Handpieces | 270°F (132°C) /<br>27.1 psi (186 kPa)<br>Sterilize for 6<br>minutes<br>30 minute Dry*                                           | • Dental handpieces<br>NOTE<br>Verify acceptability of sterilization parameters with<br>handpiece manufacturer.                                                                                                    |
| 1 2                    | Programmable<br>User Defined<br>230°F (110°C) to<br>275°F (135°C)<br>6 PSI (41 kPa) to<br>31 PSI (214 kPa)<br>3 min. to 90 min. | <ul> <li>Items appropriate for user's defined parameters.<br/>CAUTION<br/>All material run in these cycles must<br/>be validated by the user.<br/>These programmable functions allow<br/>you to set different time and temperature pa-<br/>rameters. It is important to properly coordi-<br/>nate sterization temperature with cycle time.<br/>Permitted temperature range for proper steril-<br/>ization is 250°- 275°F (121°- 135°C). Tem-<br/>peratures below 250°F (121°C) should only<br/>be used for disinfection.<br/>Items with long small diameter tubular canals<br/>(complex lumens), e.g. dental handpieces,<br/>scopes, etc. should not be processed for less<br/>than 6 minutes at 270°F (132°C).</li> </ul> |

Operation

\*Dry time can be changed from 0 to 60 minutes. Refer to Standard Cycle Operation.

## **Standard Cycle Operation**

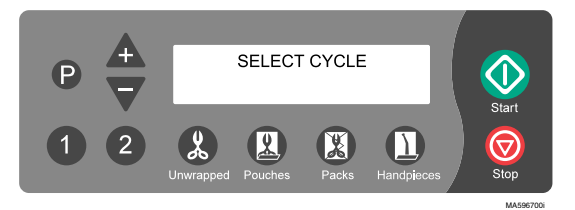

Refer to following steps for a detailed description of operating procedures:

1. Display shows:

SELECT CYCLE

2. Close and latch door; sterilizer will not operate unless door is closed and latched properly.

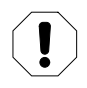

#### EQUIPMENT ALERT

Using an incorrect sterilization program could result in non-sterile goods and may damage instruments. Consult instrument manufacturer for specific sterilization instructions.

#### NOTE

Pressing the START button when SELECT CYCLE is displayed, at beginning or end of a cycle, activates the heater for <u>10 minutes</u>. The display flashes ADDITIONAL HEAT. This allows the Operator to preheat the chamber before starting an operation or to add additional time to the Dry mode at the end of an operation. Pressing STOP will end the ADDITIONAL HEAT time.

- 3. Select either Unwrapped, Pouches, Packs, or Handpieces sterilization cycle in accordance with the Standard Cycle Parameters table.
  - Display shows the program's parameters: • Press UNWRAPPED.

UNWRAPPED 270°F, 3 MINUTES

and then

FAST VENT **30 MINUTE DRY** 

#### NOTE

On units using the metric display, °F will display as °C and PSI will display as KPA.

Pressing P enables operator to change DRY time from 0 to 60 minutes in 1 minute increments on a pre-programmed cycle.

Pressing decreases time. Pressing increases time.

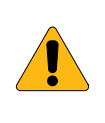

#### WARNING

STOP button may be pressed at any time to stop or interrupt a cycle. Goods must <u>not</u> be considered sterile if this occurs <u>before</u> Dry Cycle. Sterilizer will return to SELECT CYCLE mode.

### Press START.

Sterilizer sounds a "beep" for two seconds to indicate cycle has started.

#### • Filling Chamber:

Display shows: FILLING CHAMBER

Chamber automatically begins to fill to the correct level with water.

When chamber is *full*, display shows

CHAMBER IS FULL

• <u>Heat Up</u> portion of the cycle begins.

Display shows: HEATING - UNWRAPPED XXX°F XX.X PSI

(can also be in metric values depending on set-up). Display changes as temperature and pressure in chamber changes.

• **<u>Sterilizing</u>** portion of cycle begins when correct temperature and pressure is reached.

#### STERILIZING

Display shows: MM:SS XXX°F XX.X PSI

Time remaining in cycle is counted down while current temperature and pressure in chamber is continuously updated.

 <u>Ready to Vent</u> is displayed when there is <u>10 seconds</u> remaining in Sterilization Cycle.

Display shows:

READY TO VENT XXX°F XX.X PSI

• <u>Vent opens</u> when time runs out in Sterilizing mode.

Display shows: **FAST VENT** XXX°F XX.X PSI

The display changes as temperature and pressure in chamber changes. Vent valve opens, venting steam and water from chamber back into reservoir.

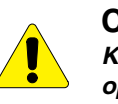

#### CAUTION

Keep clear when M9/M11 door is ready to open. Do <u>not</u> attempt to open M9D/M11D door until steam dissipates.

Failure to do so could result in severe burns from steam being released.

- <u>Automatic Door Open</u> (Pertains <u>only</u> to <u>M9/M11</u> UltraClave<sup>™</sup>)
- Door To Open

Display shows:

*DOOR TO OPEN* XXX°F XX.X PSI

An Audible signal is emitted to indicate to Operator door is about to open. When pressure in chamber reaches zero, door actuates to partially open (Drying mode) position.

#### Manual Door Open (Pertains only to M9D/M11D AutoClave)

Open Door

Display shows (top display line flashes): OPEN

#### OPEN DOOR TO DRY STOP TO ABORT

An Audible signal is emitted when pressure inside chambers reaches zero to indicate to Operator to open door. The door should be opened to the first stop (drying mode) position.

The audible signal will continue to repeat every minute until either the door is opened to the DRY (partially opened) position, or by pressing the

STOP ( button, aborting the DRY cycle.

• Drying

Display shows:

Time of Dry Cycle is counted down.

## NOTE

If desired, Drying Cycle can be aborted by pressing STOP () button.

DRYING

• Dry Cycle Complete when Drying time reaches 0:00.

Display shows:

DRY CYCLE COMPLETE

An audible signal is emitted for 10 seconds, the display shows:

SELECT CYCLE

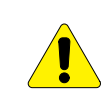

#### CAUTION

The processed load and inner surfaces will be hot. Avoid contact with hot surfaces. Failure to do so could result in serious burns

- 4. Remove processed load from chamber (See Unloading Hot Trays and Cassettes later in this manual).
- 5. The sterilizer may now be reloaded for another cycle.

## **Programming Mode**

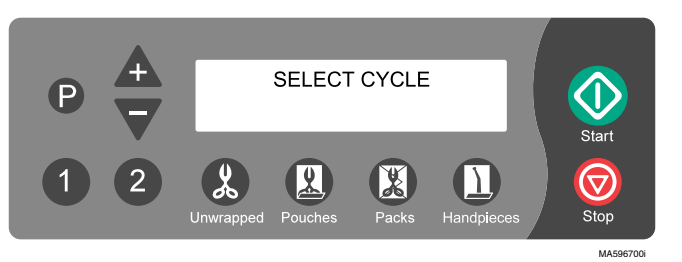

The following steps are for programming buttons 1 and/or 2 for applications that are not covered by standard cycle programs:

| Displays: | SELECT CYCLE                   | Pres    | s 🚺                         |                                              |
|-----------|--------------------------------|---------|-----------------------------|----------------------------------------------|
| Displays: | PROGRAM 1<br>XXX°F, XX MINUTES | ther    | FAST VENT<br>XXX MINUTE DRY | Press                                        |
| Displays: | STERILIZATION TEMP:<br>XXX.X°F | then    | <+> OR <-> TO ADJUST t      | hen <p> FOR NEXT <stop> TO CANCEL</stop></p> |
| Press     | raises temperature             | ə 1°. I | Press 🔽 lowers tem          | perature 1°.                                 |

Operation

Sterilization temperature can be adjusted from a *minimum of 230°F (110°C)* to a maximum of 275°F (135°C). Permitted temperature range for proper sterilization is 250°- 275°F (121°- 135°C).

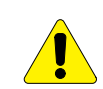

#### CAUTION

Temperatures set below 250° F (121°C) should not be used for sterilization, unless otherwise required by the device manufacturer. Temperatures below 250° (121°C) are provided for disinfection only.

#### NOTE

If the STOP button is pressed anytime during the Programming Mode the settings entered will be aborted and revert back to the original settings before programming began.

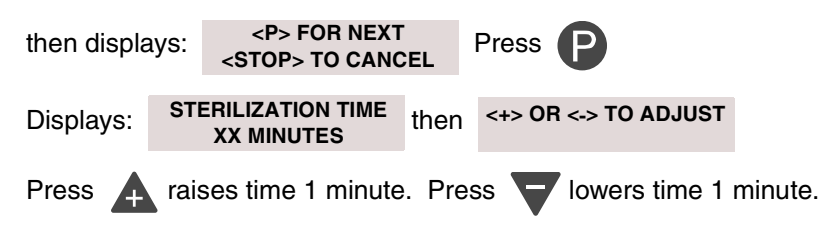

Sterilization time can be adjusted from a *minimum of 3 minutes* to a *maximum of* <u>90 minutes</u>. It is important to properly coordinate the cycle time with the sterilization temperature.

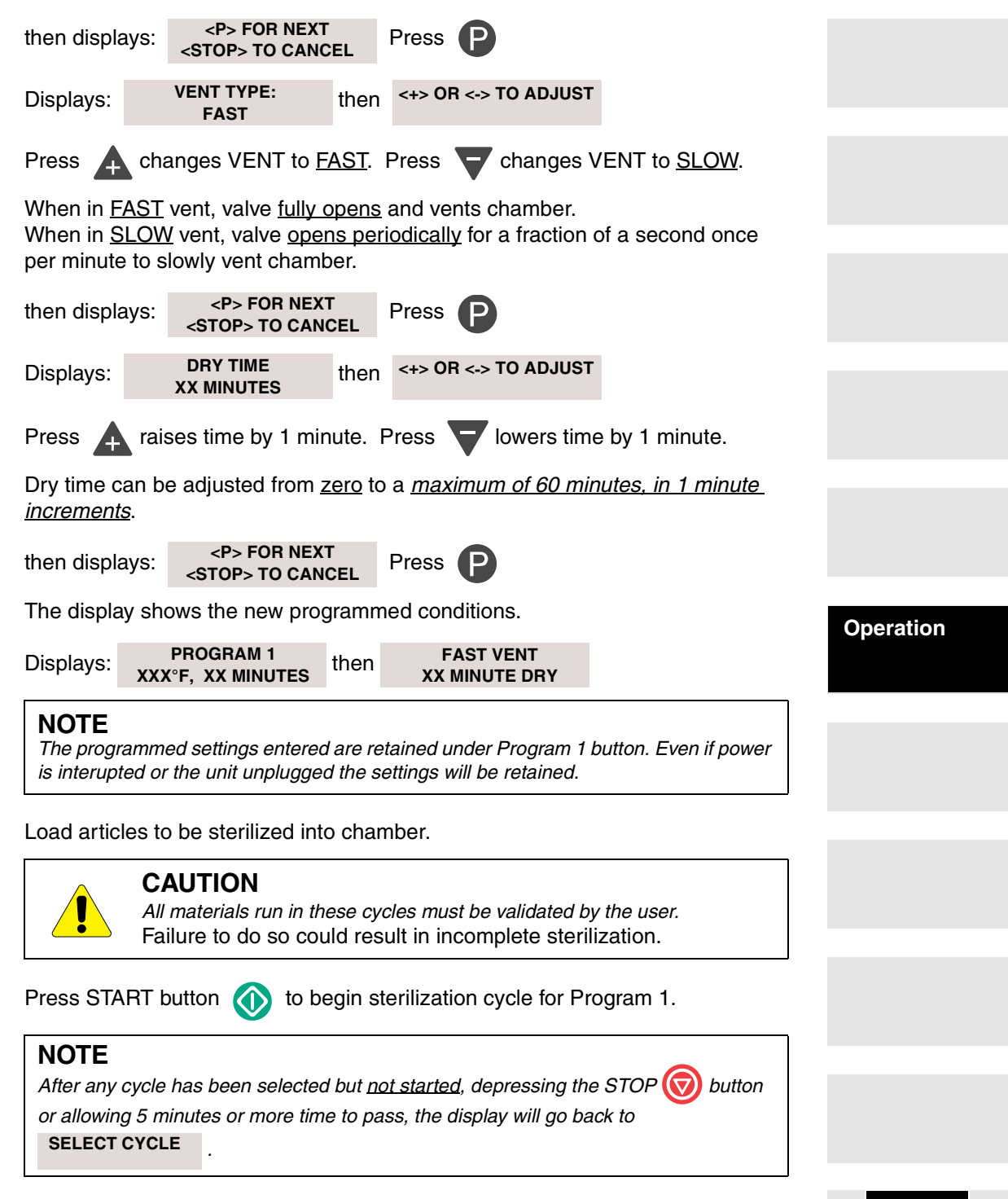

## Unloading Hot Trays and Cassettes (Using Tray/Cassette Tool)

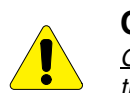

#### CAUTION

Only use the 9A307001 Tray / Cassette tool with Midmark manufactured trays. Use care when removing or transporting trays, or cassettes as they may be hot. Hold the tray level and slightly elevated to prevent it from shifting and becoming dislodged. Failure to comply may result in personal injury due to burns.

#### Tray Removal

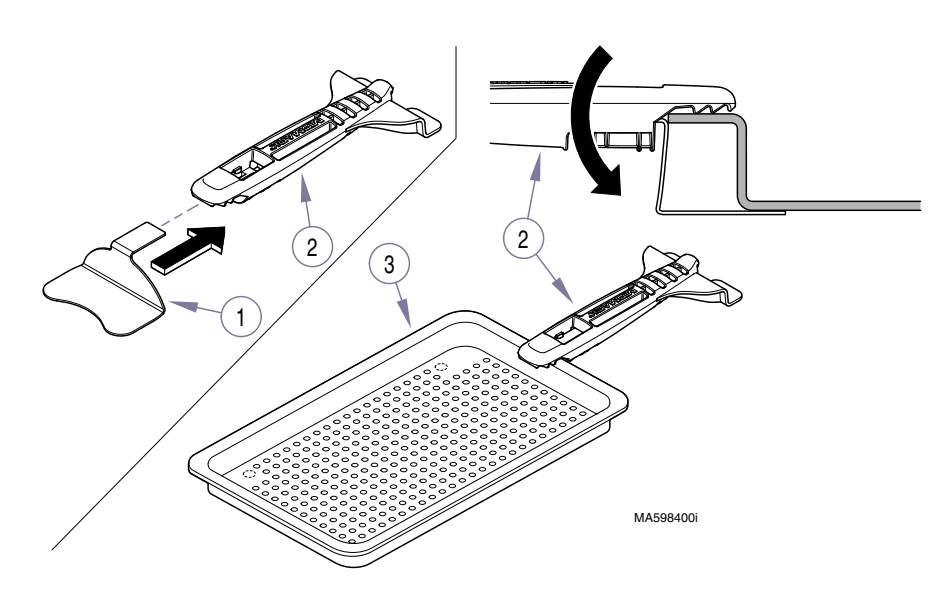

Insert tray (smaller) plate (1) into end of tool (2)

Hook the top tab of the tool (2) to top center of tray lip.

Rotate tool (2) downward until bottom forks are completely beneath tray (3).

Check to ensure tray (3) is being held securely and then remove tray from chamber.

#### Cassette Removal

#### NOTE

Cassette tool can handle cassettes up to 1 1/2" (3.8 cm) thick

Insert cassette plate (A) (larger plate) into end of the tool.

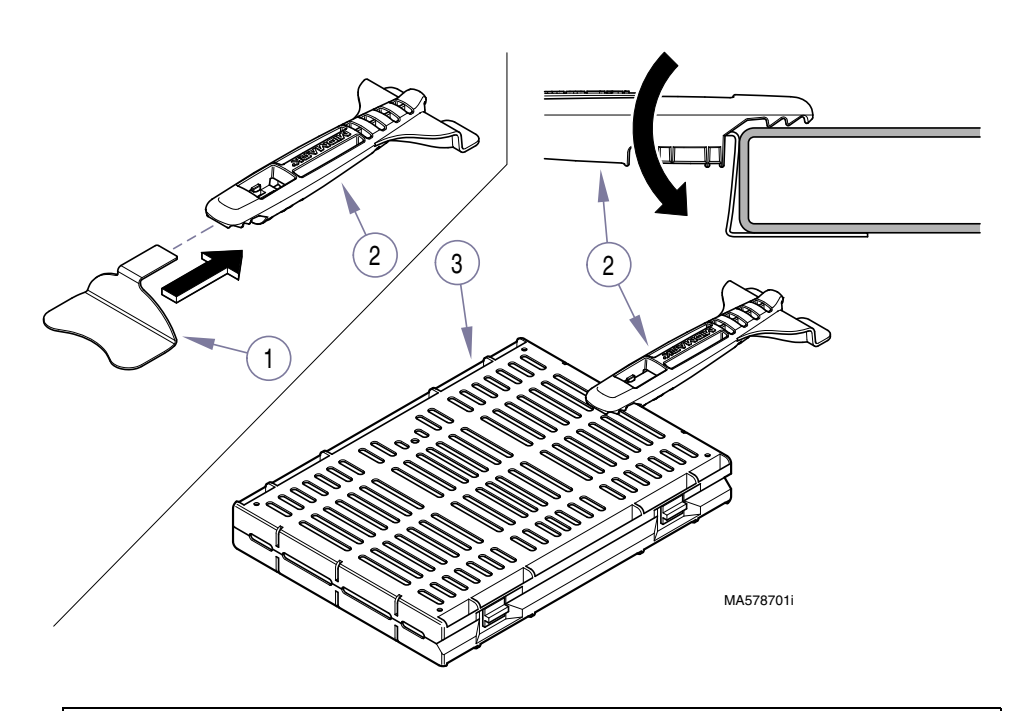

Operation

## CAUTION

When removing the cassette, hold the cassette tool so the end of the cassette is slightly elevated and use care to prevent it from sliding off the cassette tool.

Hook top, saw-toothed tab of tool to the top center of the cassette (3) while rotating tool downward until bottom plate is completely beneath the cassette.

Check to ensure the cassette is being held securely and then remove the cassette from the chamber.

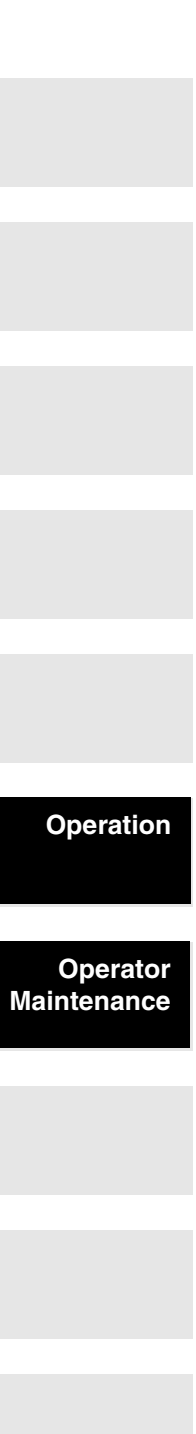

## List of Authorized Accessories

Listed below are the accessories which are authorized for use with these sterilizers. Unless noted, accessory can be used on the M9 and M11.

#### Accessory Name

- Speedclean, 1 (16 oz. [.47 liter] ) bottle
- Speedclean, 1 case (12-16 oz. [.47 liter] bottles)
- Speedclean, 1 case (12-32 oz. [.95 liter] bottles)
- Printer Refill Kit
- Rack / Cassette (Horizontal)
- Rack / Cassette (Vertical)
- Tray / Deep (2 1/2" [6.4 cm ])
- Tray / Deep (2 1/2" [6.4 cm ])
- Rack / Pouch
- Printer
- Cassette Tray (Large)
- Tray / Cassette Tool
- External Condensing Tank

## **OPERATOR MAINTENANCE**

Order Number 002-0396-00 002-0396-01 002-0396-02 002-0371-00 9A215001 (M11/M11D Only) 9A224001 (M9/M9D Only) 9A225001 (M11/M11D Only) 9A259001 9A306001 (M11/M11D Only) 9A307001 9A260001

User is responsible to establish a periodic maintenance procedure to assure correct operation of equipment and reliable sterilization of loads.

Contact your local Midmark distributor or service representative to develop a program for planned maintenance.

#### NOTE

After the Sterilizer is plugged into a power source at 7, 14, and 21 days a message

will be displayed PERFORM WEEKLY

informing the Operator that maintenance is due.

PERFORM MONTHLY

NANCE . Refer to the appro-

At the 28th day a message will be displayed MAINTENANCE . R priate maintenance instructions in this manual.

. If power is interrupted the timer will reset initiating a new cycle of messages.

## Tray Rack & Plate

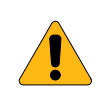

#### WARNING

Make sure that unit is cool before attempting to remove or install tray rack and plate. Use care to prevent injury when handling metal tray rack. Do <u>not</u> run Sterilizer without Tray Rack in place.

- 1. Removal
  - After removing trays, pry upward (A) on end of tray plate with a screwdriver while pulling tray rack and plate assembly out (B) of chamber.

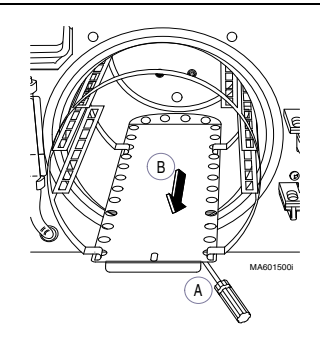

#### 2. Installation

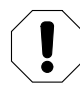

#### EQUIPMENT ALERT

Install tray rack and plate assembly so that angled end of plate is toward back of chamber. Do not allow plate to contact water lever sensor.

• Place back edge of tray in chamber. Pressing downward (A) on top of tray rack, slowly insert assembly into chamber (B).

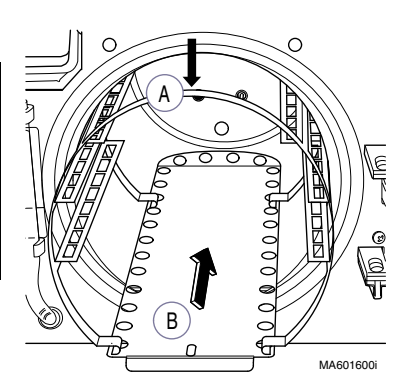

## Daily

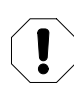

#### EQUIPMENT ALERT

If the sterilizer is used frequently to process dental handpieces that have been lubricated or dipped in dental milks, drain the water from the reservoir daily. Refill the reservoir with distilled water.

1. Clean External Surfaces .

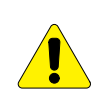

#### CAUTION

Make sure that unit is cool when cleaning door gasket and any mating surfaces to prevent being burned.

- 2. According to your facility's procedure:
  - Use only quaternary disinfectants to disinfect unit . Staining, pitting, discoloration, or softening could occur if phenolic, iodophor, or glutaraldehyde-based disinfectant is used on plastic surfaces of the unit. Also, use of alcohol or aerosol spray cleaner / disinfectant containing substantial amounts of alcohol in the formula can damage the faceplate.
  - Wring excess solution from cloth.
  - Using soft cloth, wipe all external surfaces.
  - Do not rinse or dry external surfaces. Allow germicidal solution to air dry.
- 3. Clean Sterilizer Door Gasket
  - Clean door gasket sealing lip and mating surface with a damp cloth.
  - Examine gasket for possible damage.

Operator Maintenance

## Weekly

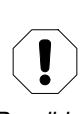

## **EQUIPMENT ALERT**

Do not use abrasive or bleaching agents in chamber (i.e. steel wool, scouring powder, bleach, etc.) or wire brush.

Possible damage to metal surfaces of chamber and other components could result.

- 1. Clean Chamber and Trays
  - Drain water from the reservoir using drain tube located on front of unit.
  - Wash inside of chamber and trays with mild soap or Speed-Clean and distilled water.
  - Refill reservoir with distilled water.

### Monthly

## NOTE

Do not process instruments while cleaning sterilizer.

- 1. Clean Chamber and Plumbing
  - (a) With a cooled chamber, drain reservoir and fill with clean, distilled water. Add one ounce of Speed Clean Sterilizer Cleaner (E) directly to the bottom of chamber.
  - (b) Run one POUCHES () cycle.
  - (c) Press STOP (c) button when Drying portion of cycle begins.
  - (d) Drain reservoir and refill with clean, distilled water.
  - (e) Rinse by running one UNWRAPPED 🚷 cycle.
  - (f) After cycle has completed: Drain and refill reservoir with clean distilled water, then allow sterilizer to cool.
  - (g) Remove trays and tray rack and wipe off with a damp cloth.
  - (h) Remove and clean filters (A) (Refer to Non-Scheduled Maintenance in this booklet)
- (i) Wipe out the inside of chamber using care not to damage the heat-

Rack and trays shown removed.

MA601401i

ing element (B), steam temperature probe (C), or level sensor probe (D).

(j) Re-install filters (A) and tray rack.

Operator Maintenance

#### NOTE

Pressure Relief Valve must be checked each month to assure it functions properly.

- (a) Press UNWRAPPED
- (b) Press START 🚺

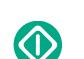

#### CAUTION

During the pressure relief valve check, steam will be vented from under the sterilizer. To keep from being burned, place a steam barrier (a rolled up towel) around the bottom of the sterilizer.

(c) Wait until pressure in chamber reaches between 25 PSI (172 kPa) and 26 PSI (179 kPa).

Display:

HEATING - UNWRAPPED XXX°F 25.5 PSI

Pull upward on the pressure relief lever (A) for approximately 3 seconds. Steam should discharge freely from beneath rear of unit.

#### NOTE

If pressure relief valve does not close completely when lever is released, pull upward on lever again and release it quickly so valve snaps back into position. Do this until valve seats properly.

- (a) Release lever (B). Valve should close, stopping release of steam.
- (b) Press STOP button (b) to abort the cycle, <u>preventing unit from over-heating</u>.
- (c) If excessive force is required to open pressure relief valve or pressure relief valve will not reseat properly, the pressure relief valve must be replaced (See Calling For Service later in this manual).

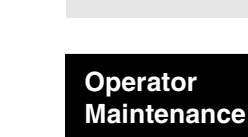

А

B

MA601300i

## **Non-Scheduled Maintenance**

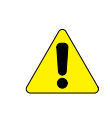

#### CAUTION

Always unplug unit power cord from outlet and allow unit to cool before performing maintenance. Failure to comply may result in injury.

 <u>Cleaning Fill / Vent and Air</u> <u>Filter Screens</u> The filter screens (1) are intended to prevent debris from causing valve failures. The screens should be cleaned if fill or vent times

become too long or items will not dry.

- (a) Unplug the power cord from outlet receptacle.
   Open door and remove trays.
- (b) To access Fill / Vent filter screen,remove tray rack. Air filter screen is

located in back of chamber.

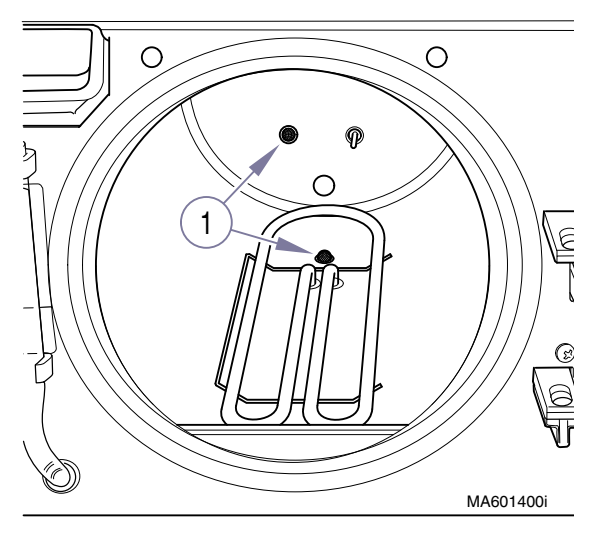

Operator Maintenance (c) Grasp filters (1) and gently pull upward while twisting slightly

 (a pair of pliers may be used if filter is stuck).
 Clean filters with mild soap and distilled water. A small stiff bristled
 brush or ultrasonic cleaner may be helpful. Rinse filters with distilled

water.

#### EQUIPMENT ALERT

Do not operate sterilizer without filters in place.

- (d) Re-install filters (1) by inserting into the hole, and pressing downward while twisting slightly.
- (e) Install tray rack.
- (f) Plug unit power cord into outlet receptacle.

## **Troubleshooting Guide**

Use the following table to assist in correcting minor problems with the sterilizer.

| Problem                                                                                                    | Possible Cause                                                                                               | Solution                                                                                                    |
|----------------------------------------------------------------------------------------------------|----------------------------------------------------------------------------------------------------|----------------------------------------------------------------------------------------------------|
| Sterilizer does not<br>operate (no display)                                                                         | Sterilizer power cord came<br>loose from supply outlet or<br>back of sterilizer.                             | Assure Sterilizer power cord is<br>plugged into outlet and<br>sterilizer.                                                                                                    |
|                                                                                                    | No power at Sterilizer<br>supply outlet                                                                      | Check circuit breaker for supply<br>outlet. If problem recurs, unplug<br>unit power cord and contact an<br>authorized service technician<br>(see Calling For Service).                                                                                           |
|                                                                                                    | Fuse open on main P.C.<br>Board.                                                                             | Unplug unit power cord and<br>contact an authorized service<br>technician (see Calling For<br>Service).                                                                                                    |
| Steam is escaping<br>from pressure relief<br>valve                                                                  | pressure relief valve not properly seated.                                                                   | reseat pressure relief valve (see<br>Perform Pressure Relief Valve<br>Check under Monthly<br>maintenance).                                                                                                    |
| Sterilization failure<br>evidence from<br>process monitor<br>(chemical indicator,<br>biological indicator,<br>etc.) | sterilization conditions<br>were not present at<br>location of the indicator.                                | reload sterilizer in accordance<br>with Guidelines For Loading the<br>M9/M9D or M11/M11D.<br>If problem recurs, unplug unit<br>power cord and contact an<br>authorized service technician<br>(see Calling For Service).                                          |
|                                                                                                    | indicator is out-of-date, is<br>inappropriate for<br>sterilization cycle, or has<br>otherwise malfunctioned. | use an indicator, appropriate for<br>the load and cycle selected, that<br>has been stored properly.<br>Contact the indicator<br>manufacturer for additional<br>information on proper selection,<br>use, storage, and potential<br>misapplication or malfunction. |
| Door gasket leaks                                                                                                   | door gasket is damaged or<br>dirty.                                                                          | clean or replace door gasket<br>(see Clean Door Gasket under<br>Weekly maintenance).                                                                                                    |
| Items are not dry at<br>end of drying portion<br>of cycle.                                                          | sterilizer is improperly<br>loaded.                                                                          | reload sterilizer in accordance<br>with Guidelines For Loading the<br>M9/M9D or M11/M11D. If<br>problem recurs, unplug unit<br>power cord and contact an<br>authorized service technician<br>(see Calling For Service)                                           |
|                                                                                                    | filter screen(s) clogged.<br>(Check Fill / Vent and Air<br>Valve filter screens)                             | clean or replace filter screen(s)<br>(see Non-Scheduled<br>Maintenance).                                                                                                    |

#### **TroubleShooting Guide**

| TroubleShooting | Guide - Continued |
|-----------------|-------------------|
|-----------------|-------------------|

| Problem              | Possible Cause                                               | Solution                                                                                                    |
|----------------------|--------------------------------------------------------------|----------------------------------------------------------------------------------------------------|
| Printer not printing | Printer cable is not connected properly.                     | Ensure that printer cable is<br>connected to printer and PC<br>board properly.                                                                                                    |
|                      | Software malfunction.                                        | Unplug sterilizer power cord,<br>wait 15 seconds, and then plug<br>sterilizer power cord back in.                                                                                                    |
|                      | Printer is out of paper.                                     | Insert a new paper roll (see<br>Inserting the Paper Roll under<br>Printer Installation and<br>Operation).                                                                                                    |
|                      | Cartridge Ribbon is dried<br>out or needs to be<br>replaced. | Hold the switch in the ON /<br>FEED position for three<br>seconds. If this doesn't correct<br>the problem, replace the<br>cartridge ribbon (see Installing a<br>New Cartridge Ribbon under<br>Printer Installation and<br>Operation in this manual). |

### **Message Guide**

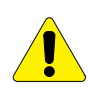

#### CAUTION

The Message Guide list some of the messages that may occur during operation, along with possible causes and solutions.

If an error occurs more than once, do not continue to use sterilizer. Note the message or error code, unplug unit and call an authorized service representative (see "Calling For Service").

Also, if an error message contains the phrase "**Items Not Sterile**", the items in sterilizer **shall not** be considered sterile; they **must** be run through a successful sterilization cycle.

#### Message Guide

| Message                          | Possible Cause                                                                 | Solution                                            |
|----------------------------------|--------------------------------------------------------------------------------|-----------------------------------------------------|
|                                  | Informational Messag                                                           | jes                                                 |
| INITIALIZING SYSTEM              | Unit power cord was<br>just plugged in -<br>standard informational<br>message. | normal operation will occur after a 4 second pause. |
| TOTAL CYCLES XXXX<br>M9*, vX.XX. | Unit power cord was<br>just plugged in -<br>standard informational             | normal operation will occur after this message.     |
| M9, M9D, M11, or MID).           | message.                                                                       |                                                     |

#### Operator Maintenance

#### Message Guide - Continued

| Message                                                                             | Possible Cause                                                                                                    | Solution                                                                                                    |
|-------------------------------------------------------------------------------------|----------------------------------------------------------------------------------------------------|----------------------------------------------------------------------------------------------------|
| PERFORM WEEKLY<br>MAINTENANCE                                                       | This message is<br>displayed every 7, 14,<br>and 21 days after the<br>unit is plugged into a<br>power source to prompt<br>the operator to perform<br>weekly maintenance<br>described in this<br>manual. | Perform weekly maintenance.<br>The message will automatically<br>clear after the next cycle is<br>completed.                                                                                             |
| PERFORM MONTHLY<br>MAINTENANCE                                                      | This message is<br>displayed every 28 days<br>to prompt operator to<br>perform monthly<br>maintenance described<br>in this manual.                                                                      | Perform monthly maintenance.<br>The message will automatically<br>clear after the next cycle is<br>completed.                                                                                            |
|                                                                                     | Error Messages                                                                                                    |                                                                                                    |
| C010: POWER UP MODE<br>SYSTEM PWR LOSS<br>ITEMS NOT STERILE<br>PUSH STOP TO RESTART | Unit had loss of power<br>during cycle.                                                                                                    | Press STOP button to restart.                                                                                                    |
| <i>C060: POWER UP MODE<br/>SYSTEM HARDWARE</i>                                      | Power was interupted<br>briefly or an internal<br>glitch.                                                                                                    | Unplug unit power cord for 1<br>minute and then plug back in.<br>If problem persists, contact an<br>authorized service<br>representative (see Calling For<br>Service later in this manual).              |
| C102: FILL MODE<br>STOP PRESSED                                                     | <b>STOP</b> button was pressed during cycle.                                                                                                    | Press STOP button to restart.                                                                                                    |
| C103 through C105<br>HEATUP, STERILIZE, OR<br>VENT MODE<br>STOP PRESSED             | <b>STOP</b> button was pressed during cycle.                                                                                                    | Wait briefly (up to one minute)<br>while chamber pressure /<br>temperature dissipates.<br><b>Press STOP</b> button to return to<br>Select Cycle mode where a new<br>cycle may be initiated.              |
| C106: DOOR MODE<br>STOP PRESSED                                                     | <b>STOP</b> button was pressed during cycle.                                                                                                    | Press STOP button to restart.                                                                                                    |
| C232: FILL MODE<br>WATER LOW                                                        | Water level in reservoir<br>is too low.                                                                                                    | Refill water reservoir with distilled<br>or demineralized water. Wait<br>briefly (up to one minute).<br><b>Press STOP</b> button to return to<br>Select Cycle mode where a new<br>cycle may be initiated |
|                                                                                     | Fill / Vent filter (in<br>bottom of chamber)<br>clogged.                                                                                                    | Clean Fill / Vent filter (Refer to Non-Scheduled Maintenance).                                                                                                    |
| C326: DOOR MODE<br>DOOR CLOSED                                                      | Door latch is still<br>making contact after<br>door motor operated.                                                                                                    | <u>Open Door</u>                                                                                                    |

|                         | Message                                                                                | Possible Cause                                                                                                | Solution                                                                                                    |
|-------------------------|----------------------------------------------------------------------------------------|----------------------------------------------------------------------------------------------------|----------------------------------------------------------------------------------------------------|
|                         | C382 FILL<br>DOOR OPEN                                                                 | Sterilizer detects that<br>door switch contacts<br>opened.                                                    | Close the sterilizer door.<br>(Cycle will continue where left<br>off.)                                                                                                    |
|                         | C383 HEATUP MODE<br>DOOR OPEN                                                          | Sterilizer detects that<br>door switch contacts<br>opened.                                                    | Wait briefly (1 minute) while<br>chamber pressure / temperature<br>dissipates.<br>Press STOP button to return to<br>Select Cycle mode.<br>Initiate a new cycle.                                                                        |
|                         | C384 STERILIZE MODE<br>DOOR OPEN                                                       | Sterilizer detects that<br>door switch contacts<br>opened.                                                    | Unplug unit power cord for 1<br>minute and then plug back in.<br>If problem persists, contact an<br>authorized service<br>representative (see Calling For<br>Service later in this manual).                                            |
|                         | C533 through C633<br>STEAM TEMP LOW<br>or<br>STEAM TEMP HARDWARE<br>or<br>PRESSURE LOW | Sterilizer detects that<br>temperature and / or<br>pressure is outside the<br>limits for normal<br>operation. | Unplug unit power cord for 1<br>minute and then plug back in.<br>If problem persists, contact an<br>authorized service<br>representative (see Calling For<br>Service later in this manual).                                            |
|                         | C642 through C647<br>PRESSURE HIGH                                                     | Pressure inside<br>chamber is outside the<br>limits for normal<br>operation.                                  | Wait briefly (up to one minute)<br>while chamber pressure /<br>temperature dissipates.<br>Press STOP button to return to<br>Select Cycle mode.<br>Initiate a new cycle.                                                                |
| Operator<br>Maintenance | C660 through C677<br>PRESSURE HARDWARE<br>or<br>PRESSURE OVERLIM                       | Pressure inside<br>chamber is outside the<br>limits for normal<br>operation.                                  | Unplug unit power cord for 1<br>minute and then plug back in.<br>If problem persists, contact an<br>authorized service<br>representative (see Calling For<br>Service later in this manual).                                            |
|                         | C980 through C987<br>HI-LIMIT OPEN                                                     | High Limit switch has<br>opened for at least 1/4<br>second during specific<br>operational mode.               | Unplug unit power cord for <u>30</u><br><u>minutes</u> ,to allow unit to cool,<br>and then plug back in.<br>If problem persists, contact an<br>authorized service<br>representative (see Calling For<br>Service later in this manual). |

#### Message Guide - Continued

## **CALLING FOR SERVICE**

#### NOTE

Please mark down any displayed Code(s) and be sure to relay this information to the Service Technician.

Contact your Midmark Authorized Dealer, or log onto www.midmark.com

Model and serial number information will be required when calling for service. To contact Midmark directly:

> 1-800-Midmark (1-800-643-6275) or 937-526-3662 8:00 a.m. until 5:00 p.m. Monday through Friday (Eastern Standard Time in the U.S.) [excluding standard U.S. holidays].

## **SPECIFICATIONS**

#### M9/M9D Sterilizer

#### **Physical Dimensions:**

| Overall Length w/Plug    |                                       |
|--------------------------|---------------------------------------|
| Overall Width            | 15.3 in. (38.9 cm)                    |
| Overall Height w/Printer | 15.8 in. (40.1 cm)                    |
| Counter Area             | 15.3 in. x 18 in. (38.9 cm x 45.7 cm) |
| Chamber                  | 9.0 in. diam. x 15.0 in. deep         |
|                          | (22.9 cm x 38.0 cm)                   |
| Standard Trays           | Large: 7 5/16 in. x 12 in. x 7/8 in.  |
|                          | (18.6 cm x 30.5 cm x 2.2 cm)          |
|                          | Small: 5 5/8 in. x 12 in. x 7/8 in.   |
|                          | (14.3 cm x 30.5 cm x 2.2 cm)          |
| Weight:                  |                                       |

#### weight:

| Empty Reservoir      | 73 | lbs | (33.1 | Kgs) |
|----------------------|----|-----|-------|------|
| With Shipping Carton | 81 | lbs | (36.7 | Kgs) |

usable volume is 0.5 gallons (1.9 liters)

#### Electrical Requirements:

NOTE: A separate (dedicated) circuit is required for this sterilizer. Sterilizer should not be connected into an electrical circuit with other appliances or equipment unless circuit is rated for the additional load.

115 VAC, 50/60 Hz Model ..... 15 AMP Circuit, Single Phase (1425 Watts) 230 VAC, 50/60 Hz Model ..... 10 AMP Circuit, Single Phase (1500 Watts)

Calling For Service

**Specifications** 

#### **Fuse Ratings**

| 115 VAC Unit         |                                           |
|----------------------|-------------------------------------------|
| F1                   | 0.25 Amp, 250 V, Slo-blo, 1/4" x 1 1/4"   |
| F2                   | 15 Amp, 250 V, Fast Acting, 1/4" x 1 1/4" |
| 230 VAC Unit         |                                           |
| F1                   | 0.125 Amp, 250 V, Slo-blo, 5 x 20 mm      |
| F2                   | 8 Amp, 250 V, Fast Acting, 5 x 20 mm      |
| Chamber Pressure at  |                                           |
| 270°F (132°C)        | 27.1 psi. (186.2 kPa)                     |
| Safety Valve Setting | 40 psi. (275.8 kPa)                       |
| Certifications       | ASME Boiler & Pressure Vessel Code,       |
|                      | Section VIII, Division1.                  |
|                      |                                           |

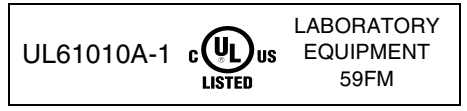

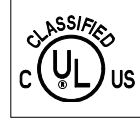

Medical Equipment UL61010A-1 UL61010A-2-041 59FM Midmark Corporation

This product has been evaluated with respect to electrical shock, fire & mechanical hazards only, in accordance with UL61010A-1, UL61010-2-041, CAN/CSA C22.2 NO. 1010 and CAN/CSA C22.2 NO. 1010.2-041-96.

#### M11/M11D Sterilizer Physical Dimensions:

| Overall Length w/Plug    | 23.8 in. (60.5 cm)                                                                                       |
|--------------------------|----------------------------------------------------------------------------------------------------|
| Overall Width            | 17.8 in. (45.2 cm)                                                                                       |
| Overall Height w/Printer | 17.8 in. (45.2 cm)                                                                                       |
| Counter Area             |                                                                                                    |
| Chamber                  | 11.0 in. diam. x 18 in. deep<br>(28 cm diam. x 46 cm deep)                                               |
| Standard Trays           | Large: 9 in. x 15 in. x 1 1/8 in.<br>(22.9 cm x 38 cm x 2.9 cm)<br>Small: 6 5/8 in. x 15 in. x 1 1/8 in. |
|                          | (14.3 cm x 38 cm x 2.9 cm)                                                                               |
| Weight:                  |                                                                                                    |
| Empty Reservoir          | 99.0 lbs (44.9 Kgs)                                                                                      |
|                          |                                                                                                    |

#### 

#### Specifications

#### **Electrical Requirements:**

**NOTE:** A separate (dedicated) circuit is required for this sterilizer. The sterilizer should not be connected into an electrical circuit with other appliances or equipment unless the circuit is rated for the additional load.

115 VAC, 50/60 Hz Model ..... 15 AMP Circuit, Single Phase (1425 Watts) 230 VAC, 50/60 Hz Model ..... 10 AMP Circuit, Single Phase (1500 Watts)

#### **Fuse Ratings**

| 115 VAC Unit |                                      |
|--------------|--------------------------------------|
| F1           |                                      |
| F2           |                                      |
| 230 VAC Unit |                                      |
| F1           | 0.125 Amp, 250 V, Slo-blo, 5 x 20 mm |

| ГІ | 0.125 Amp, | 250 V, 510-  | 010, 5 X 20 MM |
|----|------------|--------------|----------------|
| F2 | 8 Amp, 250 | V, Fast Acti | ng, 5 x 20 mm  |

#### **Chamber Pressure at**

| 270°F (132°C) | 27.1 psi. | (186.2 kPa) |
|---------------|-----------|-------------|
|---------------|-----------|-------------|

Certifications ...... ASME Boiler & Pressure Vessel Code,

Section VIII, Division1

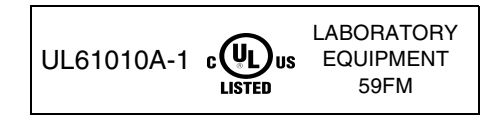

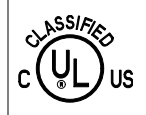

Medical Equipment UL61010A-1 UL61010A-2-041 59FM Midmark Corporation

This product has been evaluated with respect to electrical shock, fire & mechanical hazards only, in accordance with UL61010A-1, UL61010-2-041, CAN/CSA C22.2 NO. 1010 and CAN/CSA C22.2 NO. 1010.2-041-96.

## PRINTER INSTALLATION AND OPERATION

The printer is an optional add-on that some units may have. The printer may also be purchased as an accessory at a later date and installed.

## Installing the Printer

WARNING Disconnect all electrical power to the unit before removing any of the unit's covers/ shrouds or making any repairs to prevent possibility of electrical shock. Failure to comply with these instructions could result in serious personal injury.

- 1. Unplug sterilizer power cord from electrical outlet.
- 2. Using a flat bladed screwdriver, carefully pry existing printer cover plate (1, Fig. 1) from top cover (2) and discard (cover plate is held in place with double sided tape).
- 3. If not already assembled, attach printer assembly (3) to printer housing (4) by inserting two locking tabs (A) into locking slots (B). Set printer assembly aside.
- 4. Remove two screws (5) and one screw (6) securing right hand side panel (7).
- 5. Pull outward and down on top edge of right hand side panel (7) and remove right hand side panel from sterilizer.

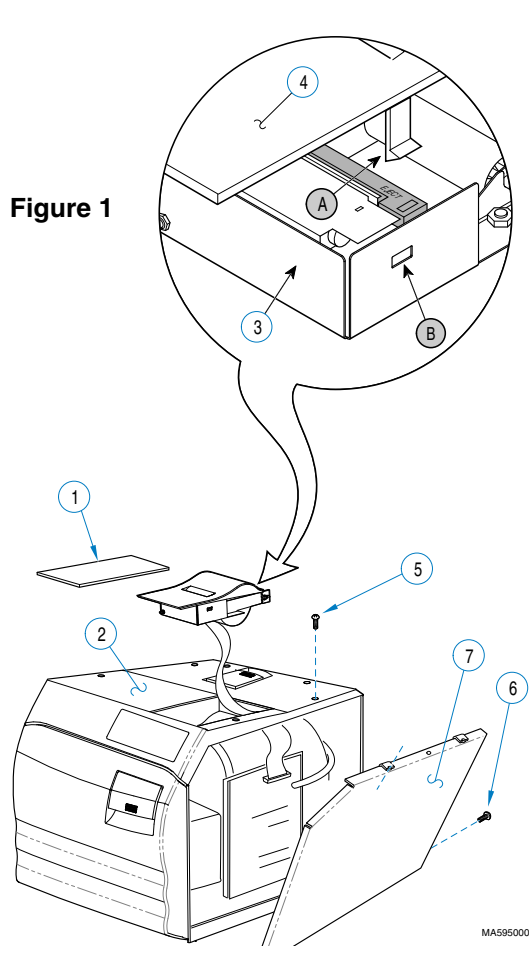

- Route loose end of PCB printer harness (1, Figure 2) through slot (A) in printer cavity (4) of top cover.
- Plug PCB printer harness (1) into printer terminal (2) of PC Board.
- Position printer assembly (3) in printer cavity (4).
- Insert two tabs (A, Figure 3) of right hand side panel (1) into slots (B) in base (2).
- Raise top edge of right hand side panel (1) into position under top cover (3) and secure using two screws (4) and one screw (5). Make sure back lip of right hand side panel is on outside of back panel; not on inside.
- 11. Plug sterilizer power cord into electrical outlet.
- 12. Insert a paper roll if necessary (see Inserting Paper Roll later in this manual).

## **Operating the Printer**

When the sterilizer is plugged in, the printer is automatically powered up and initialized; no user intervention / setup is required.

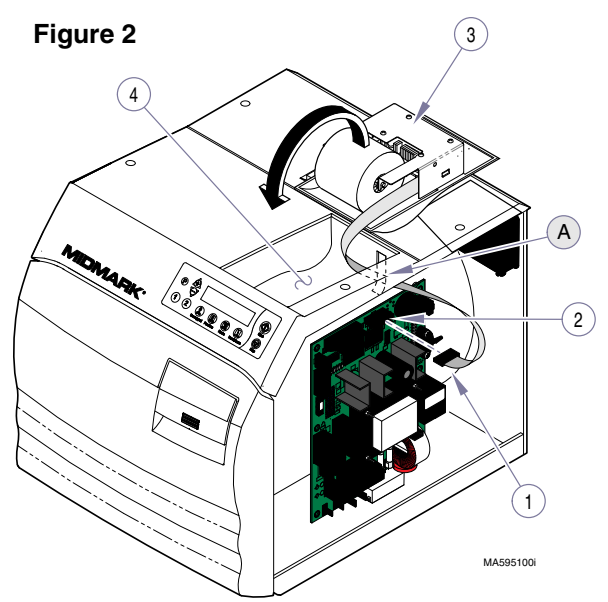

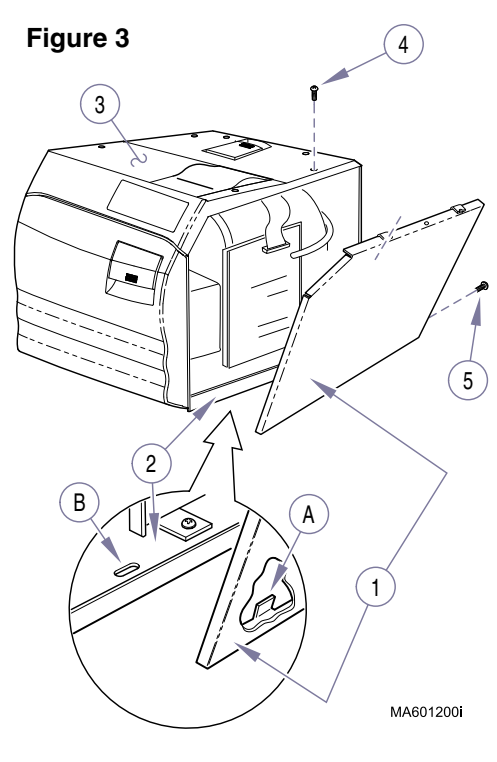

## **Inserting the Paper Roll**

- Remove the printer assembly (1,Fig. 4) from the printer cavity (A) and turn it onto its back.
- Remove paper spindle (2) from used paper roll and insert it in new paper roll (3).
- 3. Unroll 2 to 3 in.(5 to 7.5 cm) of paper (3).
- Cut a straight edge on the paper (3) if it is torn or jagged; this will facili-

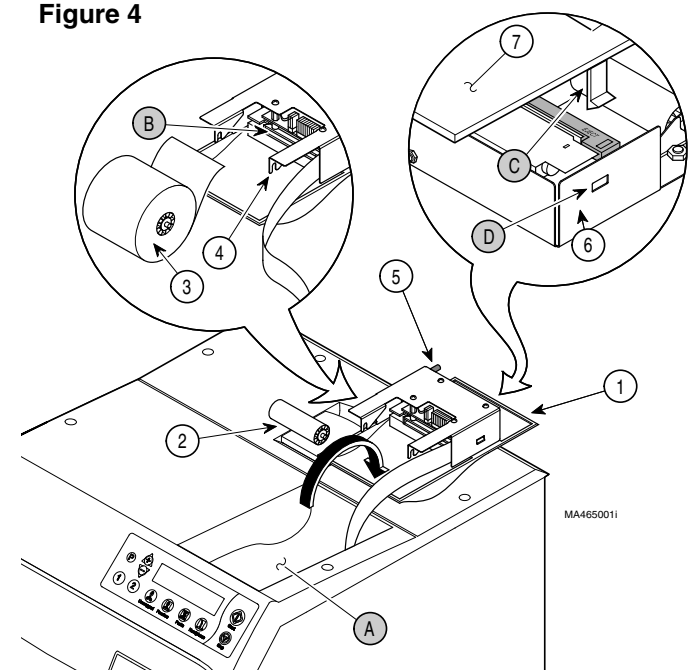

tate the entry of paper into the printer.

 Slide the paper (3) into the slot (B) on the back of the printer; it will slide in 1/ 4 in. (6.4 mm) before it stops.

## NOTE

If paper (3) does not feed out of top of printer by itself, remove printer assembly (6) from printer housing (7) by pulling two locking tabs (C) from locking slots (D). Feed paper through paper slot in printer housing (7) by hand and then re-attach printer assembly (6) to printer housing (7) by inserting two locking tabs (C) into locking slots (D).

- 6. While holding the paper (3) in place, press the PAPER FEED button (5) and hold. The printer will activate and a rubber roller will pull the paper into the printer compartment. Continue to hold the PAPER FEED button down until the paper emerges from the top of the printer mechanism. Then, when 1 in. (2.5 cm) of paper has emerged from the top of the printer, release the PAPER FEED button.
- 7. Pull the paper (3) through the printer until 2 to 3 in. (5 to 7.5 cm) of paper is exposed.
- 8. Install the paper roll (3) by inserting the ends of the paper spindle (2) in slots of spindle holders (4).

- 9. Turn the paper roll so as to take up the slack in the paper feeding to the printer. Make sure the roll of paper turns freely. If it does not turn freely, the paper will jam and possibly damage the printer mechanism.
- 10. Install the printer assembly (1) back into the printer cavity (A).

## About the Cartridge Ribbon

The printer takes a cartridge ribbon. If the printed material is difficult to read and you suspect a dried out ribbon is the cause of the problem, advance to a properly inked portion of the ribbon by pressing the PAPER FEED button for three seconds. When printing becomes faint or difficult to see and pressing the PAPER FEED button for three seconds does not correct the problem, you should replace the cartridge (see Installing a New Cartridge Ribbon later in this manual).

## Installing a New Cartridge Ribbon

- 1. Unplug the sterilizer power cord from electrical outlet.
- Remove the printer assembly (1,Figure 5) from the printer cavity (A).
- Separate the printer (2) from the cover (3) by slightly bending the housing (B) to release the locking tabs (C)
- Push down on side of printer cartridge (4) marked EJECT and remove the old ribbon cartridge.
- When installing the new cartridge be sure the <u>ribbon is</u> <u>inserted in front of the paper</u> <u>and flat against the paper</u>. Press the ribbon cartridge (4) downward until it snaps into place.
- Turn the knob (D) on the ribbon cartridge clockwise until ribbon is tight.
- 7. Re-attach cover (3) to printer
  (2) by inserting locking tabs (C) into slots of housing (B).
- 8. Place printer assembly (1) in cavity (A).
- 9. Plug sterilizer power cord into electrical outlet.

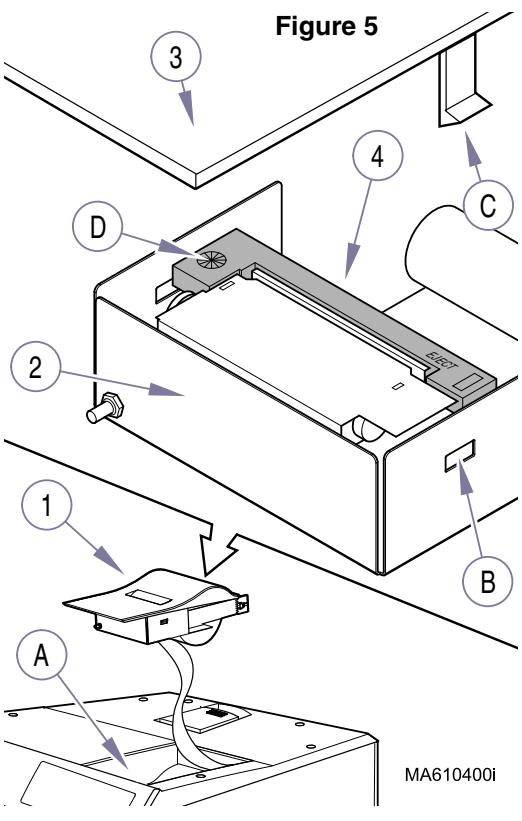

## **Removing the Paper Roll**

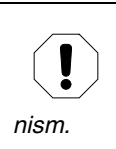

#### **EQUIPMENT ALERT**

Be sure to pull the paper out of the top of the printer. Pulling the paper out of the back of the printer will damage the printer mecha-

Before removing the paper roll, advance the paper about 1 in. (2.5 cm) by pressing down and holding the PAPER FEED button. Lift the paper roll away from the printer housing, and with a scissors, cut the paper roll feeding to the printer. Try to make the cut as straight as possible to facilitate the next reloading of the paper. Now, pull the remaining paper through the printer mechanism.

## **Power Up Message**

When the printer successfully initializes after the sterilizer is powered up, it prints the word READY to assure the operator that its built in microprocessor is working properly and the sterilization cycles will be recorded by the printer.

## **Printer Tape Description**

The printer will print the following information for each program cycle: Cycle Type Set Temperature Set Time Run Number Date: Lines are printed for the month, day, and year so that the date can be recorded on the printer tape. The printer will print the chamber temperature, the chamber pressure, and the time elapsed in two (2) minute increments during the heat up phase. During the actual Sterilization Phase of the program cycle, the printer will record

During the actual Sterilization Phase of the program cycle, the printer will record the chamber temperature, chamber pressure, and the time elapsed for each 1/2 minute of the program cycle.

When the sterilizer has completed the Sterilization Phase of the program cycle, the printer will print the word VENTING CHAMBER to show that the steam pressure is being exhausted from the chamber.

During the Drying Phase of the cycle, the printer wil record the elapsed time in five (5) minute increments. In the event the Dry Time has been programmed to something other than five (5) minute increments the printer will still only record in five (5) minute increments, e.g. a programmed Dry time of 12 minutes will only record 5 & 10 minutes under Drying on the printout. However, the addition drying time is included in the Total Process Time printed on the printout. When the sterilizer has completed the Drying Phase of the program cycle, the word COMPLETE will be printed to show that the sterilizer has completed the sterilizer has completed the sterilizer has completed.

The figure below shows an example of a typical printout of a program cycle:

#### Typical Printout of a Program Cycle

| Selected Cycle                                            | BEGIN                 |      |      |  | Set Temperature              |
|-----------------------------------------------------------|-----------------------|------|------|--|------------------------------|
|                                                           |                       |      |      |  | & Time.                      |
|                                                           | 270 degE 3:00 MINUTES |      |      |  |                              |
|                                                           |                       |      |      |  |                              |
| Total # of cycles                                         | MM - DD - YYYY        |      |      |  | Date                         |
| run on unit                                               | TOTAL CYCLES 123      |      |      |  |                              |
| During                                                    | HEATING-UNWRAPPED     |      |      |  | During Heat-Up               |
| Sterilization                                             | MM:SS                 | degF | PSI  |  | phase, the                   |
| pnase the                                                 | 0:00                  | 75   | 0.0  |  | printer records              |
| chamber                                                   | 2:00                  | 94   | 1.0  |  | champer tem-                 |
| temperature &                                             | 4:00                  | 142  | 4.9  |  | perature a                   |
| pressure in 30                                            | 6:00                  | 166  | 10.4 |  | 2-minute                     |
| sec. increments.                                          | ~ STERILIZING         |      |      |  | increments.                  |
| MM:SS degF PSI<br>Indicates<br>Venting Phase<br>Initiated | - MM:SS               | degF | PSI  |  |                              |
|                                                           | 0.00                  | 272  | 28.7 |  |                              |
|                                                           | 0:30                  | 272  | 28.6 |  |                              |
|                                                           | 1:00                  | 272  | 28.6 |  |                              |
|                                                           | 1:30                  | 272  | 28.5 |  |                              |
|                                                           | 2:00                  | 272  | 28.6 |  |                              |
|                                                           | 2:30                  | 273  | 28.8 |  |                              |
|                                                           | 3:00                  | 273  | 29.1 |  |                              |
|                                                           | 3:30                  | 273  | 29.4 |  | Summary of                   |
|                                                           | MIN TEMP              |      | 272  |  | Sterilization                |
|                                                           | MAX TEMP              |      | 273  |  | pnase.                       |
|                                                           | MIN PRESS             |      | 28.7 |  |                              |
|                                                           | MAX PRESS             |      | 29.4 |  | During Drying                |
|                                                           | VENTING CHAMBER       |      |      |  | phase the<br>printer records |
|                                                           | DRYING                |      |      |  | drying time in               |
|                                                           | 0:00                  |      |      |  | 5-minute                     |
|                                                           | 5:00                  |      |      |  | increments.                  |
|                                                           | 10:00                 |      |      |  |                              |
|                                                           | 15:00                 |      |      |  |                              |
|                                                           | 20:00                 |      |      |  |                              |
|                                                           | TOTAL PROCESS TIME    |      |      |  |                              |
|                                                           | 0:33:26               |      |      |  |                              |
|                                                           | COMPLETE              |      |      |  |                              |

## LIMITED WARRANTY

#### SCOPE OF WARRANTY

Midmark Corporation ("Midmark") warrants to the original purchaser its new Alternate Care products and components (except for components not warranted under "Exclusions") manufactured by Midmark to be free from defects in material and workmanship under normal use and service. Midmark's obligation under this warranty is limited to the repair or replacement, at Midmark's option, of the parts or the products the defects of which are reported to Midmark within the applicable warranty period and which, upon examination by Midmark, prove to be defective.

#### APPLICABLE WARRANTY PERIOD

The applicable warranty period, measured from the date of delivery to the original user, shall be one (1) year for all warranted products and components.

#### **EXCLUSIONS**

This warranty does not cover and Midmark shall not be liable for the following: (1) repairs and replacements because of misuse, abuse, negligence, alteration, accident, freight damage, or tampering; (2) products which are not installed, used, and properly cleaned as required in the Midmark "Installation" and or "Installation / Operation Manual for this applicable product. (3) products considered to be of a consumable nature; (4) accessories or parts not manufactured by Midmark; (5) charges by anyone for adjustments, repairs, replacement parts, installation, or other work performed upon or in connection with such products which is not expressly authorized in writing in advance by Midmark.

#### **EXCLUSIVE REMEDY**

Midmark's only obligation under this warranty is the repair or replacement of defective parts. Midmark shall not be liable for any direct, special, indirect, incidental, exemplary, or consequential damages or delay, including, but not limited to, damages for loss of profits or loss of use.

#### NO AUTHORIZATION

No person or firm is authorized to create for Midmark any other obligation or liability in connection with the products.

THIS WARRANTY IS MIDMARK'S ONLY WARRANTY AND IS IN LIEU OF ALL OTHER WARRANTIES, EXPRESS OR IMPLIED. MIDMARK MAKES NO IMPLIED WARRANTIES OF ANY KIND INCLUDING ANY WARRANTIES OF MERCHANTABILITY OR FITNESS FOR ANY PARTICULAR PURPOSE. THIS WARRANTY IS LIMITED TO THE REPAIR OR REPLACEMENT OF DEFECTIVE PARTS.

SF-1487 REV. A1

Limited Warranty Notes:

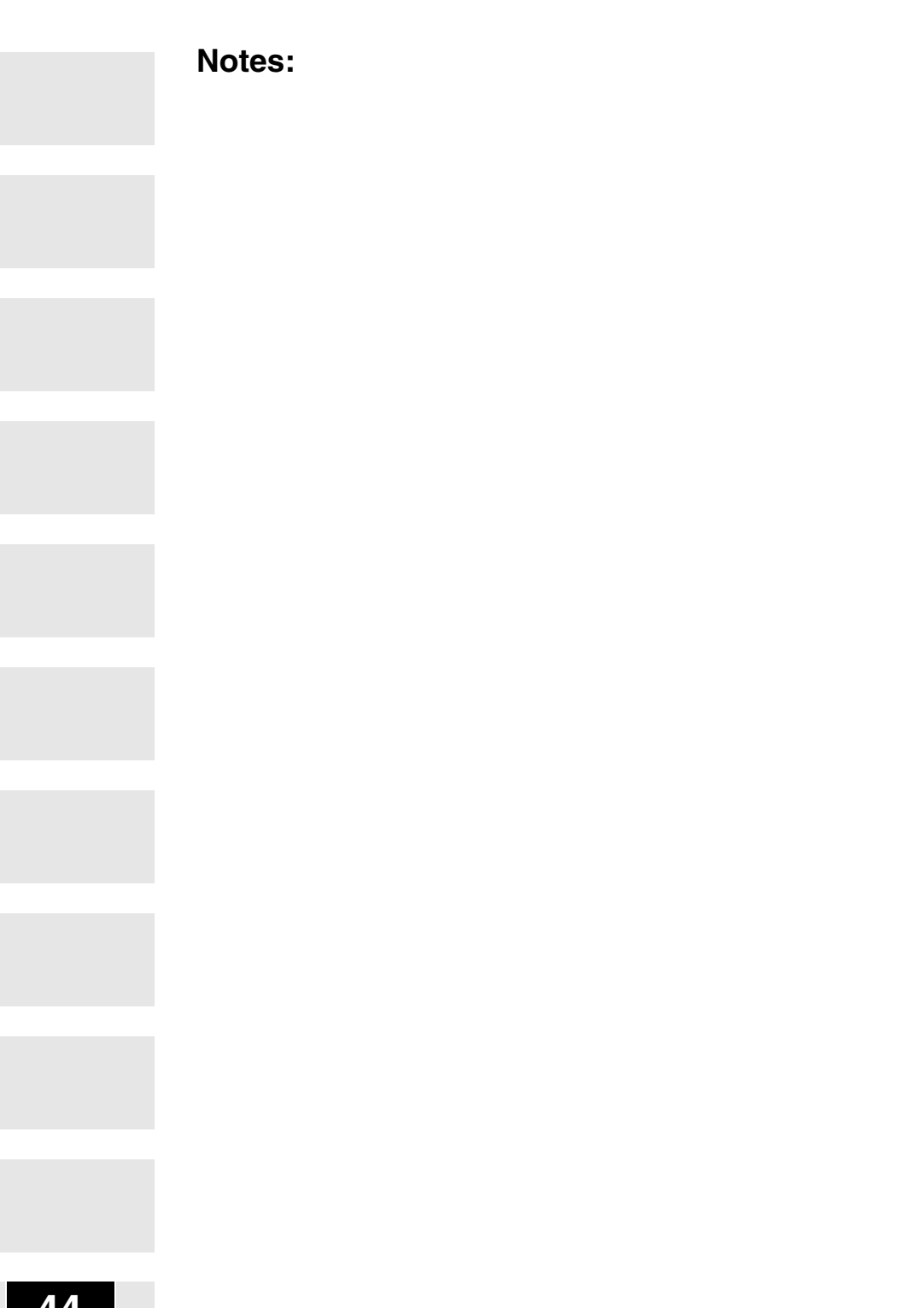

Notes:

To reorder informational materials for this unit, use the following part numbers: User Training CD: **Go to Midmark.com** Paper I/O Manual: **003-1249-00** 

Midmark Corporation 60 Vista Drive P.O. Box 286 Versailles, Ohio 45380-0286 937-526-3662 Fax 937-526-5542 midmark.com

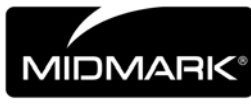

Because we care.